## 将两个词典并排在画面中查询

在解释和解说画面的下半部分显示其他词典,可同时从两个词典查询单词(画面分隔 查询)。

• 可使用该功能的词典 / 模式名可通过使用指南功能阅览。 -> 第 86 页

例 在其他词典查询"意见(yijian)"这一 解释的英语("汉英大词典(第三版)" 和"新英汉词典(第四版)")

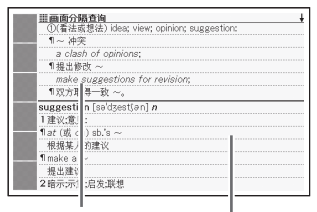

汉英大词典 (第三版)

新英汉词典(第四版)

- 显示"意见"的解释画面(汉 英大词典(第三版))
  - 在此,在其他词典查询"意见" 的解释 "suggestion"。
- 2 使用 ▲ ▼ 键将 "意见"的说 明置于画面的上半部分
  - ・画面分隔后,不能再使用 ▲ ▼
     键切换画面的上半部分。

the constraint of (G = 0)
 (1) Fin
 (1) Fin
 (1) Fin
 (1) Fin
 (1) Fin
 (1) Fin
 (1) Fin
 (1) Fin
 (1) Fin
 (1) Fin
 (1) Fin
 (1) Fin
 (1) Fin
 (1) Fin
 (1) Fin
 (1) Fin
 (1) Fin
 (1) Fin
 (1) Fin
 (1) Fin
 (1) Fin
 (1) Fin
 (1) Fin
 (1) Fin
 (1) Fin
 (1) Fin
 (1) Fin
 (1) Fin
 (1) Fin
 (1) Fin
 (1) Fin
 (1) Fin
 (1) Fin
 (1) Fin
 (1) Fin
 (1) Fin
 (1) Fin
 (1) Fin
 (1) Fin
 (1) Fin
 (1) Fin
 (1) Fin
 (1) Fin
 (1) Fin
 (1) Fin
 (1) Fin
 (1) Fin
 (1) Fin
 (1) Fin
 (1) Fin
 (1) Fin
 (1) Fin
 (1) Fin
 (1) Fin
 (1) Fin
 (1) Fin
 (1) Fin
 (1) Fin
 (1) Fin
 (1) Fin
 (1) Fin
 (1) Fin
 (1) Fin
 (1) Fin
 (1) Fin
 (1) Fin
 (1) Fin
 (1) Fin
 (1) Fin
 (1) Fin
 (1) Fin
 (1) Fin
 (1) Fin
 (1) Fin
 (1) Fin
 (1) Fin
 (1) Fin
 (1) Fin
 (1) Fin
 (1) Fin
 (1) Fin
 (1) Fin
 (1) Fin
 (1) Fin
 (1) Fin
 (1) Fin
 (1) Fin
 (1) Fin
 (1) Fin
 (1) Fin
 (1) Fin
 (1) Fin
 (1) Fin
 (1) Fin
 (1) Fin
 (1) Fin
 (1) Fin
 (1) Fin
 (1) Fin
 (1) Fin
 (1) Fin
 (1) Fin
 (1) Fin
 (1) Fin
 (1) Fin
 (1) Fin
 (1) Fin
 (1) Fin
 (1) Fin
 (1) Fin
 (1) Fin
 (1) Fin
 (1) Fin
 (1) Fin
 (1) Fin
 (1) Fin
 (1) Fin
 (1) Fin
 (1) Fin
 (1) Fin
 (1) Fin
 (1) Fin
 (1) Fin
 (1) Fin
 (1) Fin
 (1) Fin
 (1) Fin
 (1) Fin
 (1) Fin
 (1) Fin
 (1) Fin
 (1) Fin
 (1) Fin
 (1) Fin
 (1) Fin
 (1) Fin
 (1) Fin
 (1) Fin
 (1) Fin
 (1) Fin
 (1) Fin
 (1) Fin
 (1) Fin
 (1) Fin
 (1) Fin
 (1) Fin
 (1) Fin
 (1) Fin
 (1) Fin
 (1) Fin
 (1) Fin
 (1) Fin
 (1) Fin
 (1) Fin
 (1) Fin
 (1) Fin
 (1) Fin
 (1) Fin
 (1) Fin
 (1) Fin
 (1) Fin
 (1) Fin
 (1) Fin
 (1) Fin
 (1) Fin
 (1) Fin
 (1) Fin
 (1) F

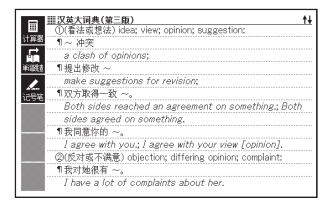

#### 3 按 追加查询 键

· 画面分为上下两部分,下半部分变为可输入想要查询文字的状态。

#### 4 使用▲▼键选择"英语查询" 后,输入 "suggestion"

・也可通过"汉语查询"(输入拼音) 查询。

| Ⅲ画面分隔查询 14                                               |
|----------------------------------------------------------|
| ①(看法或想法) idea; view; opinion; suggestion:                |
| 1~ 冲突                                                    |
| a clash of opinions;                                     |
| 1 版工版以 ~ make suggestions for revision                   |
| 1双方取得一致 ~。                                               |
| 英语查询 [suggestion]     ]       汉语查询 [     ]               |
|                                                          |
| 保持该画面, 进行英语单词查询<br>请输入费查询的单词, 按[输入]避确认<br>选择其他查询方式可按▲/▼键 |

- 5 按輸入键
- 6 按 
   (新英汉词典(第四版))
  - 有 5 个以上候补词典时,词典名
     栏中显示<</li>
     ≥、可使用

     健选择前一或后一词典。
     有多个匹配资料时,使用 ▲ ▼
  - 键选择想要查询的单词。
- 7 按輸入键
  - ・按▲ ▼ 键后,可阅览画面下半
     部分的后续内容或返回前面的内容。
  - ·按喻入键后,画面变为下半部 分词典的解释画面。

|                                                                                                    | 英搭配 多功能 🕨 1/2                           |
|----------------------------------------------------------------------------------------------------|-----------------------------------------|
| in a magestion n                                                                                                    | suggestion fooldgest(an) n              |
| B suggest Vt                                                                                                    | 1建议:意见:                                 |
| Sector 1                                                                                                    | ¶at (或 on) sb.'s ~                      |
| 10000                                                                                                    | 根据某人的建议                                 |
| (and and                                                                                                    | ¶make a ~                               |
| 1000                                                                                                    | 提出建议                                    |
|                                                                                                    | 2 暗示:示意:启发:联想                           |
| 10000                                                                                                    | 3微量, 组微的迹象:                             |
|                                                                                                    | 1 There was a ~ of a smile on his lips. |
| 1000                                                                                                    | 仲國上位平挂着一丝微华。                            |
|                                                                                                    | 1 blue with a ~ of gray                 |
| and the second second se | 参告如何 4 6 6 8 6 9                        |
|                                                                                                    | M.9.5.00.00.0                           |
| and the second second se | 1                                       |

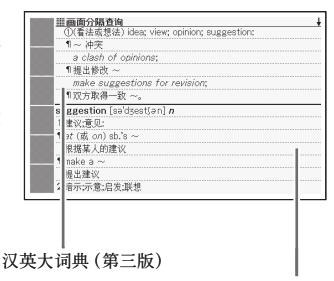

新英汉词典(第四版)

在画面分隔状态下无法使用查询记录、设置、音量调节及各种模式键以外的功能。
 想使用其他功能时,请显示解释和解说画面。

## 从解释画面深入查询

在解释和解说画面显示以下的图标时,表示收录了该单词更详细的说明等。

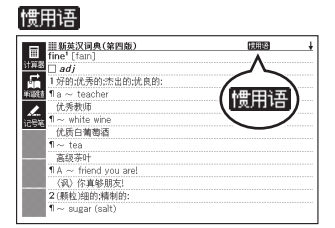

#### 例句

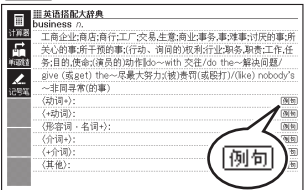

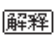

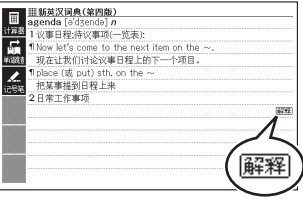

#### (应 用 篇)

| 图标  | 说明              | 显示的词典 |
|-----|-----------------|-------|
| 惯用语 | 使用了正在查询单词的惯用语   |       |
| 解释  | 有关正在查询单词的解释、图表等 | 英语词典等 |
| 例句  | 使用了正在查询单词的例句    |       |

#### 操作方法(例:惯用语)

| 此处,阅览在"新英汉词典 (第四版)"中<br>使用了"get"的惯用语。 | 田 新会辺词魚(第四版)<br>get [get]<br>述题 (过去式 got,过去分词 got 或(美) gotten:现在の人口ttin | t<br>g) |
|---------------------------------------|-------------------------------------------------------------------------|---------|
|                                       | ####################################                                    | )       |

- 在显示有图标的画面按 (應用语)
   键
  - ·显示惯用语一览。

| = = = = 新英汉词典(第四)                                                                                                    | <b>展開語</b> 1/36                                                                                                    |
|----------------------------------------------------------------------------------------------------|----------------------------------------------------------------------------------------------------|
| ■ Wax Val (Verial)                                                                                                    | Loss         1/20           Cabout         1/20           ChatRaGi走功法庁         1/20           The spetting about again.         60(56)又开始运动了.           Blow that they have sold ther car, |
| ■ Wax Val (Verial)                                                                                                    | they don't about aloit.         800×40×40           RNP本系統局、他们不常出口旅行了.         2多加社会初                                                                                                    |
| ■ Constant of the second of the second of the | 3(成長、道音等性开来).           The mess soon act about.         640×40×40                                                                                                    |

2 按▲▼▲ 键键选择想要阅览的惯用语后,按 输入 键 •显示已选惯用语的解释。

操作方法(例: 解释)、例句)

此处阅览"新英汉词典(第四版)"的"agenda"这一词条中收录的解释。

1 在显示有图标的画面按 例 · 解 · 】 键

·**解释** 反黑。

| ====================================        |
|---------------------------------------------|
| 1 Now let's come to the next item on the ~. |
| 現在让我们讨论议事日程上的下一个项目。                         |
| ¶ place (或 put) sth. on the $\sim$          |
| 把某事提到日程上来                                   |
| 2日常工作事项                                     |
|                                             |
| [agenda]                                    |
| 口严格地讲, agenda 在拉丁语中是 agendum 的复数形式, 但在现     |
| 代英语中也常当作单数名词来使用。                            |
|                                             |
|                                             |
|                                             |
|                                             |
|                                             |

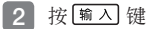

- ・在同一画面中有多个 解释 或 例句 时,使用 ▲ ▼ ▲ 键将反黑处 移至想要阅览的图标后,按 1 ▲ ↓
- 解说或图表等的上下左右有后续内容时,可使用 ▲ ▼ ◀ ▶ 键阅览后续内容。

可听查过的单词/惯用语/例句等的发音(真人发音、合成语音)(语音功能)。

#### 听发音

通过扬声器听英语发音。

这里作为例示,通过"海外医疗会话集"听"Constitution: susceptible to fatigue" 的发音。

 将主机侧面的语音输出切换开 关设置为 "SPEAKER"(扬声 器)

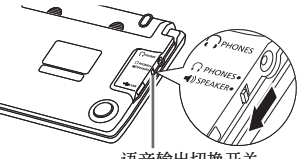

语音输出切换开关

- 2 按 <sup>風 汞/</sup> 键显示目录,使用 ◀ ▶ 键选择"会话"
- 3 使用▲▼键选择"海外医疗会话集"后,按 输入键 ·显示"海外医疗会话集"的初始画面。
- 4 重复词条的选择、确定(查询 类型3),显示"体质:易疲 劳"的画面
  - ·按"体质与习惯"→"△体质"→
     "△易疲劳"的顺序选择。
- 5 按 发音 € 键
  - ・
     ・

     <li
- 6 使用▲▼键选择"曼 Constitution: susceptible to fatigue"后按 喻入键
  - "体质:易疲劳"的英语 "Constitution: susceptible to fatigue" 通过扬声器 被发音。
  - ·若继续按 輸入 键,可反复听发音。
- 7 按 退出 后结束

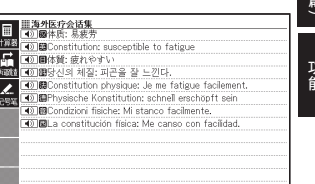

## 为听语音做准备

可使用扬声器和耳机的切换、语音速度及音量调节等语音功能。

•显示了"电力不足"时,无法使用语音功能。

#### 切换扬声器和耳机

可通过内置的扬声器或附带的专用耳机听发音。 听语音前,请务必切换主机侧面的语音输出切换开关。

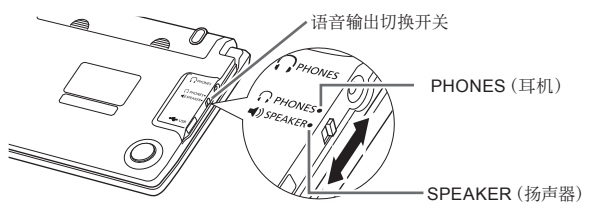

■通过扬声器听语音时 将开关切换至"SPEAKER"。

■通过耳机听语音时

将开关切换至 "PHONES"。

#### 通过耳机听发音

<u>请务必使用随机附带的专用耳机</u>。若使用附件以外的立体声耳机则可能会造成无法听 取发音或音质变化。另外,使用单声道耳机无法听取发音。

1 将本机器侧面的声音输出切换开关切换至 "PHONES"

2 连接耳机

•耳机插头请用力压入内部,切实 进行连接。

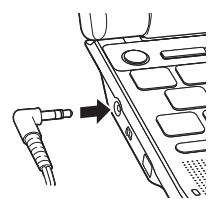

音量调节

■不输出声音时

- 按 [SHIFT] ▲ 或 [SHIFT] ▼ 键后,显示音量设置画面。
- · 按▲(音量大)键▼(音量小)键调节 音量后, 按 输入 键。
- ■正在输出声音时
- 按▲(音量大)键音量变大,按▼(音量小)键音量变小。

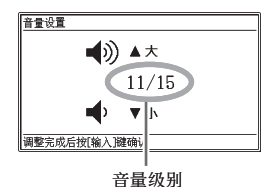

- 有 16 个等级可供调节。
- 调大音量时, 声音可能失真。此时请将音量稍微调小。

■没有声音发出时

请阅览"如有下列情况发生时"的"■发音"(→ 第102页)。

#### 听真人发音

处于以下状态时,可听真人发音。

| 发生状况            | 说明                                                                    |
|-----------------|-----------------------------------------------------------------------|
| 解释画面显示 ◀》 时     | 表示收录了真人发音。                                                            |
| 解释画面显示英语单词<br>时 | 本机器搜索是否收录了该英语单词的真人发音,若有<br>收录则可听真人发音(约10万个单词)。即使没有收<br>录,也可通过合成语音听发音。 |

• 可调节音量。

- 可调节发音速度。 -> 第 67 页
- 可听真人发音的词典名称可通过使用指南功能阅览。 -> 第86页

#### 解释画面显示 🜒 时

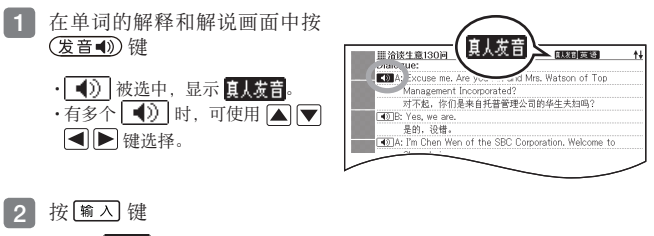

・位于 () 右側或下方的単词或例句将被发音。

- 停止听发音时,按 退出 键
   圓人发音 消失。
  - \_\_\_\_
- 有些词典,在词条清单/预览画面按(发音))键,也可听发音。
- 英语(约10万单词)/汉语(约1.9万单词)真人发音的语音数据由卡西欧特邀专家录制。

#### 解释画面显示英语单词时

不仅英语词典, 解释画面中显示了英语单词时, 也可听其发音。

在单词的解释和解说画面中按
 发音 ● 键

真炭育 英语 香 询。

·能够听发音的单词被选中,显示

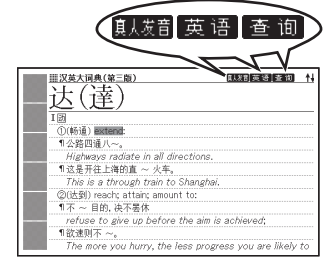

2 使用▲▼◀▶键,选择想 要听发音的英语单词

| Ⅲ汉英大词典(第三版) ■ 2.288 英语 室間 1                             |
|---------------------------------------------------------|
| (法)                                                     |
|                                                         |
| IB                                                      |
| ①(畅通) extend:                                           |
| 11公路四道八~。                                               |
| Highways radiate in all directions.                     |
| ¶这是开往上海的直 ~ 火车。                                         |
| This is a through train to Shanghai.                    |
| ②(达到) reach; attain; amount to:                         |
| ¶不 ~ 目的,决不罢休                                            |
| refuse to give up before the aim is achieved;           |
| ¶欲速则不 ~。                                                |
| The more you hurry, the less progress you are likely to |
|                                                         |

#### 3 按輸入键

- ·选中的单词被发音。
- ・有两个以上发音候补时(例如,是作为动词发音还是作为名词发音等),显示 候补一览。请使用▲▼ 键选择后,按 續入 键。
- ・没有收录真人发音时,显示是否通过合成语音发音的选择画面。请使用 ▲
   ▼ 键选择后,按 類 ム 键。
- 4 停止听发音时,按 退出 键
  - ·真人发音 英语 查询 消失。
- 英语以外的单词发音不完全确切。
- 部分多音字,发音有可能不完全确切。
- 显示"发音语言设定为 OFF 状态……",无法听发音时,请将"发音语言设置"变 更为"英语"(→ 第 67 页)。

UU 切用 能有 用

#### 通过合成语音听发音

英语、西班牙语、德语、法语、意大利语的字母 (单词、惯用语、例句等) 可通过文本发 音方式 (合成语音) 听发音。

- 根据词典不同,可能有些未收录可听发音的单词。
- 各个词典虽然正确设置了以哪种语言发音,但现代汉语大词典等可能朗读语音功 能处于 "OFF"。此时设置以哪种语言发音。→ 第 67 页
- 中文的拼音不发音。
- "世界文学作品100篇"可设置英语作为朗读语言。

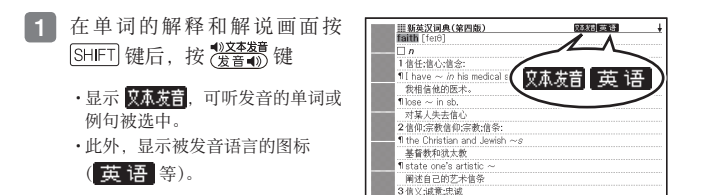

- 2 使用 🔺 💌 键,选择想要听发音的单词或惯用语、例句
  - ・惯用语或例句被选中时,按 ▶ 键,则前方的选中范围会缩短一个单词。按 (■) (■) (■) 健或按 (S+IFT) 键后再按 (■) 键,则后方的选中范围会缩短一个单词。
- 3 按輸入键

·单词或例句被发音。

- 停止听发音时,按 退出 键
   · 文本发音 消失。
- 原理为解析文章进行发音。朗读多音字或数字等时,有时发音可能会不正确。
- 文章较长时,发音有可能会出现间隔或中途断句等不完全准确的情况。
- 文中包含有括号时, 括号中的内容将被跳读。

## 设置发音功能

可设置发音的速度或语言、音量等。

按 SHIFT 键后, 按 ∰ 键

显示设置项目画面。

设置项目 ● 发音设置 ○系统设置 ○液晶屏设置 ○优先顺序设置

选择后按[输入]键确认

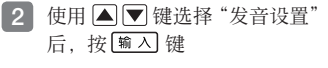

- 显示发音设置画面。
- •使用 ▲ ▼ 键选择想要设置的项 目,按 输入 键后,显示各自的 设置画面。

发音设置 ●发音速度设置 ○次音語言设置 ○发音语言设置 ○音量设置

选择后按[输入]键确认

| 设置项目   | 设置内容                                                                                                    |
|--------|----------------------------------------------------------------------------------------------------|
| 发音速度设置 | 真人发音和合成语音发音的速度有 5 个等级可供调节。<br>使用 ▲ ▼ 键选择希望的速度后,按 1 。<br>•建议速度("最快速"~"最慢速"):标准模式的约<br>130%/120%/100%/85%/75%                      |
| 发音语言设置 | <ul> <li>可改变显示中词典的朗读语言,或将朗读置于 OFF (不发音)。</li> <li>・使用 ▲ ▼ ▲ ▶ 键选择想要发音的语言后,按</li> <li>・与发音对象的语言不同的字母发音时,其发音不完全确切,敬请注意。</li> </ul> |
| 音量设置   | 有 16 个等级的音量可供设置。<br>使用 ▲ ▼ 键调节至希望的音量后,接 16入 键。<br>• 声音输出中想要调节音量时 → 第 63 页                                                        |

使 功用 能有 用 可将想要记住的单词登录至本机器的单词本中。

另外,也可将词条画面中重要的内容加注重点标记(3色),或隐藏显示加注了重点标记的部分。

- 最多可制作 6 本单词本, 每本最多可登录 300 条词条。
- 可登录的单词为单词·例句·惯用语等。
- 以下情况不能登录单词本。
   部分学习内容、世界文学作品 100 篇、传送到本机器的文本、插图显示画面

#### 在单词本中登录单词

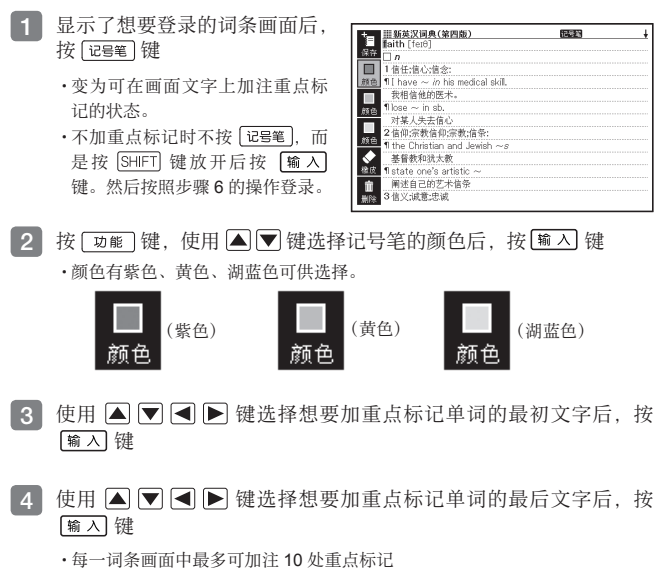

·变更颜色后继续加注重点标记时,重复从步骤2开始的操作。

- ·不变更颜色继续加注重点标记时,重复从步骤3开始的操作。
- ·要变更已加注的重点标记的颜色时,请删除该重点标记后,用新的颜色重新 加注。
- 5 重点标记加注完后,按 SHFT 键后放开,按 m ∧ 键 ・按 □ ∞ 键,选择 Soft Icon < 保存>,按 m ∧ 键也一样。
- 6 使用 ▲ ▼ 键选择想要登录的单词本后, 按 输入 键

#### 删除重点标记

- 1 显示了想要删除重点标记的词条画面后,按 [记号笔] 键
- 2 按 <sup>\_\_</sup> 边能 键, 使用 ▲ ▼ 键选 择 Soft lcon < 橡皮> < 删除> 后, 按 输入 键
  - 可根据已选 Soft Icon 进行以下操 作。

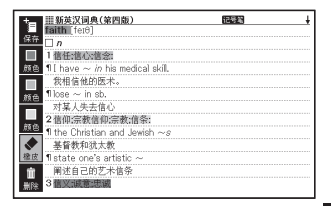

| Soft Icon      | 功能和操作                                                                                          |
|----------------|------------------------------------------------------------------------------------------------|
| <b>◆</b><br>橡皮 | 可逐个删除单词上所加注的重点标记。<br>使用 ▲ ▼ ● 键选择想要删除的重点标记后,按<br>输入 键。<br>接着,可继续使用 ▲ ▼ ● 键选择想要删除的重点<br>标记进行删除。 |
| <b>面</b><br>删除 | 可删除所有画面中的重点标记。<br>使用 ▲ ▼ 键选择 "是",按 输入 键后,画面中的所有<br>重点标记都会消失。                                   |

- 3 重点标记删除完后,按 SHIFT 键后放开,按 新人 键
  - 4 使用 ▲ ▼ 键选择想要登录的单词本后, 按 输 ∧ 键

### 阅览已登录的单词•加注 / 删除 CHECK 标记

设置阅览单词本时的条件。可指定条件来缩小显示词条的范围、也可隐藏加注了特定 颜色重占标记的单词等 能够更加有效地学习。

- 按 SHIFT 键后, 按 📖 键
  - ·也可通过目录画面的"便利功能" 打开"单词本"。
  - 显示单词本的一览画面。
  - ·各条件的当前设置会显示在 Soft Icon 中。
- 2 按 功能 键,使用 ▲ ▼ 键洗 择想要指定的条件 (Soft Icon) 后, 按喻入键

· Soft Icon 中会显示设置一览。

- 3 使用 ▲ ▼ 键选择设置后, 按 輸入 键
  - 可分别设置以下条件。

登录件数 / 最多登录件数

| ATT 誰单词本                              | 12/300 |
|---------------------------------------|--------|
| ····································· |        |
| <sup>□</sup> 23<br>amm B 单词本 2        |        |
| C 单词本 3                               |        |
| D 单词本 4                               |        |
| E 单词本 5                               |        |
| E 单词本 6                               |        |
| 按▲/▼键选择,并按[输入]键确认                     |        |

条件和设置 缩小范围 显示所有已登录的单 仅显示加注了湖蓝色重 词。 点标记的单词。 全部品 仅显示加注了紫色重点 仅显示加注了 CHECK 标记的单词。 标记的单词。 仅显示加注了黄色重点 仅显示未加注 CHECK 标记的单词。 标记的单词。

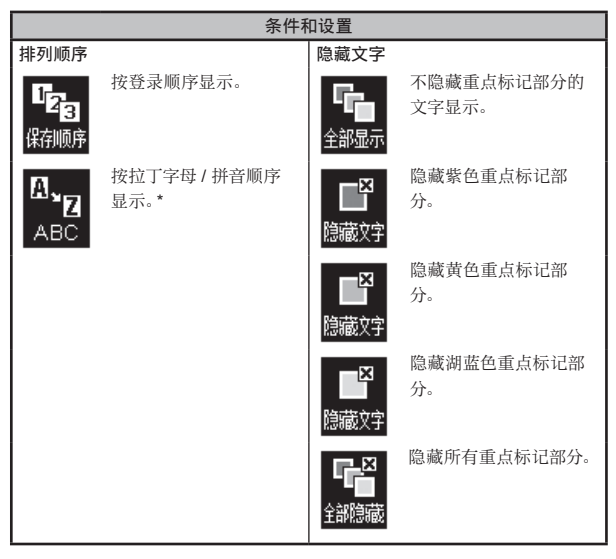

\* 如类型 3 (-> 第 29 页) 一般,根据目录查询登录的词条显示在末尾。

- 4 重复步骤 2 和步骤 3 的操作,设置显示条件
- 5 使用▲▼键选择想要阅览的单词本后,按 输入键 ·显示登录的单词一览。

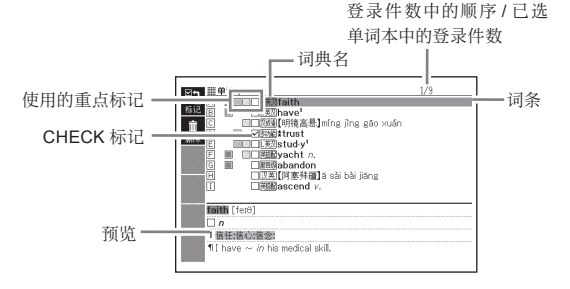

从一览显示画面可进行以下操作。

| 功能                                     | 操作                                                                                                    |
|----------------------------------------|----------------------------------------------------------------------------------------------------|
| 阅览单词的画面                                | 选择想要阅览的单词后,按 逾 入 键<br>•在步骤 3 中设置了隐藏文字时,每按一次 输入 键,将<br>会对隐藏部分的显示 / 不显示进行切换。<br>•也可变更重点标记的颜色或位置等。请从"在单词本中<br>登录单词"的步骤 1 开始操作 (→ 第 68 页)。并且,<br>登录时如果选择与上回不同的单词本,已登录的单词(包<br>含变更内容)会移至此次所选单词本中并登录,敬请注意。 |
| 在已登录的单<br>词上加注 / 解除<br>CHECK 标记        | 选择要加注 CHECK 标记的单词,按 [SHIFT] 键后放开,按 [marcuteck]<br>按 [marcuteck]<br>[物之]] 键。*1 如果再进行相同的操作,CHECK 标记<br>将解除。                                                                                            |
| 仅删除一个单词                                | 选择要删除的单词后,按 (mink) 键。*2<br>•显示选择删除方法的画面,选择 "删除选中内容 (1条)"<br>后,按 (输入) 键。                                                                                                    |
| 从显示中的单词本<br>中,只删除加注了<br>CHECK标记的单<br>词 | 按 (離) 键 *2,选择 "删除已 CHECK 内容"后,按<br>输入 键。接着选择 "是"后,按 输入 键。                                                                                                    |
| 删除显示中的单词<br>本的所有单词                     | 按 ( <sup>g</sup> )<br>删除<br>键 *2,选择"删除显示中单词本的内容"后,按<br>输入键。接着选择"是"后,按 输入键。                                                                                                    |
| 删除所有单词本的<br>所有单词                       | 按 (m)<br>搬 键 *2,选择 "删除所有单词本的内容"后,按<br>(输入)键。接着选择 "是"后,按 (输入)键。                                                                                                    |
| *1 按 功能 键 使用                           | ▲ ▼ 键选择 Soft Icon <标记>后 按 输入 键也一样。                                                                                                    |

\*1 按 [ 辺能 ] 键, 使用 [ ▲ ] ▼] 键选择 Soft Icon <标记>后, 按 [ 編 △ ] 键也一样。 \*2 按 [ 辺能 ] 键, 使用 ▲ ▼] 键选择 Soft Icon <删除>后, 按 [ 編 ▲ ] 键也一样。

## 使用计算器

您可进行加法、除法等四则运算以及常数运算、记忆运算。

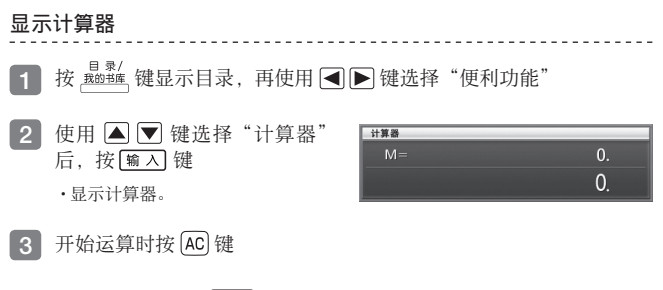

- 结束计算器功能时, 按 退出 键。
- 如果词典画面等中显示了 Soft Icon <计算器>, 可按 \_ 功能 ] 键后使用 ▲ 🛡 键 选择<计算器>, 然后按 镝 ▲ ] 键显示计算器。

#### 计算器的操作方法

在计算器的显示画面,可通过以下按键进行计算。

操作计算器时使用的按键

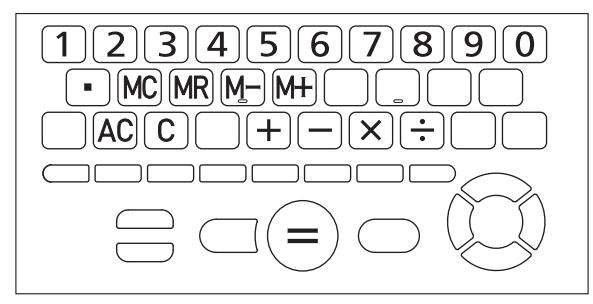

#### 运算方法

请与普通计算器同样操作。

#### 四则运算的例子

| 例题                 | 操作                       | 显示                         |
|--------------------|--------------------------|----------------------------|
| 53+123-63=113      | AC<br>53+<br>123-<br>63= | 0.<br>53. +<br>176<br>113. |
| 963×(23-56)=-31779 | 23—56×<br>963=           | −33.×<br>−31'779.          |

------

#### 常数运算的例子

输入常数后,按+-×÷的任一键两次。

| 例题                   | 操作       | 显示      |  |  |
|----------------------|----------|---------|--|--|
| 12 <u>+23</u> =35    | 23+++12= | K 35.+  |  |  |
| 45 <u>+23</u> =68    | 45=      | K 68.+  |  |  |
| 2.3 <u>×12</u> =27.6 | 12××2.3= | K 27.6× |  |  |
| 4.5 <u>×12</u> =54   | 4.5=     | K 54.×  |  |  |
| 17+17+17+17=68       | 17++===  | K 68.+  |  |  |

#### 错误的订正

数字错误时,按 C 键后,输入正确的数字。 运算符号(+--×):→)错误时,接着按正确的符号,继续运算。

#### 清除 (删除运算内容)

按(AC)键。

除记忆运算用的独立储存器内的数值以外,所有内容被清除。

#### 使用记忆运算的例子

记忆运算使用以下按键。

- M+: 将数值加到独立储存器中
- M-: 从独立储存器中减去该数值
- MR: 显示独立储存器中存储的数值
- MC: 清除(删除) 独立储存器中存储的数值

| 伢                 | 別 题       |       | 操作            | 显       | 示     |
|-------------------|-----------|-------|---------------|---------|-------|
| 80×9=             | 720       |       | MC80×9M+      | M=720.  | 720.  |
| -)50×6=           | 300       |       | 50×6M-        | M=420.  | 300.  |
| <u>20×3=</u>      | <u>60</u> |       | 20×3M+        | M=480.  | 60.   |
| 合计                | 480       |       | MR            | M=480.  | 480.  |
| <u>193.2</u> ÷23  | =         | 8.4   | MC193.2M+÷23= | M=193.2 | 8.4   |
| <u>193.2</u> ÷28  | =         | 6.9   | MR÷28=        | M=193.2 | 6.9   |
| 123– <u>193.2</u> | =         | -70.2 | 123−MR=       | M=193.2 | -70.2 |

#### 这样的时候为出错

以下状态时显示"E",无法再运算。

- 运算过程中的数值或运算结果的整数部分超过 12 位数时 此时,将显示小数点在"兆"位的 12 位数。
- 独立储存器内的数值的整数部分超过 12 位数时 此时显示 "0."。但独立储存器中将保存超过位数前的数值。
- •运行用0除的除法时

出错后,继续运算时按 C 键,重新操作时按 AC 键。

使 切用 能有 用

## 将常用的词典保存至收藏夹

本机器可以将常用的词典保存至收藏夹中,以便快速简便地选择词典。购买时"收藏 夹"中没有任何登录内容。可根据用户的爱好将中意的词典保存至收藏夹。 不仅收录的词典,传送的文本也可保存至收藏夹。

#### 保存至收藏夹

最多可保存10个。

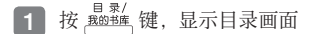

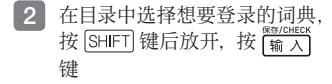

| 保存至收藏夹        |
|---------------|
| <b></b> 囚没有收藏 |
| 回没有收藏         |
| 回没有收藏         |
| 回没有收藏         |
| E没有收藏         |
| E没有收藏         |
| <b>G</b> 没有收藏 |
| 回没有收藏         |
| ①没有收藏         |
| ①没有收藏         |
|               |
| 选择后按[输入]键确认   |

#### 3 使用 ▲ ▼ 键选择登录处 (A ~ J) 后, 按 輸入 键

#### 从收藏夹中选择词典 / 删除收藏记录

 在目录的"便利功能"选择"收 藏夹"后,按[输入]键

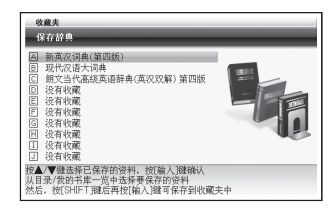

- - - - -

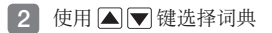

从该画面可进行以下操作。

| 功能               | 操作                                                                            |
|------------------|-------------------------------------------------------------------------------|
| 选择词典(显示初始<br>画面) | 按[输入]键。                                                                       |
| 删除已选词典的收藏<br>记录  | 按 ())<br>()<br>()<br>()<br>()<br>()<br>()<br>()<br>()<br>()<br>()<br>()<br>() |
| 删除全部的收藏记<br>录    | 按 (mg) 键,选择"删除全部的收藏记录"后,按<br>输入]键。<br>• 删除后按 <sup>10,8%</sup> 键,显示目录画面。       |

使 功用 能 有 用

## 何谓我的书库?

我的书库是使用电脑、存储卡扩大本机器使用范围的功能。购买时"我的书库"中没 有登录任何内容。可根据用户的爱好保存电脑的文本和图片资料。 在我的书库可进行以下操作。

- ・使用专用软件"译天下 TextLoader" → 第 79 页
   →用本机器阅读从网络上下载的电子书
   →用本机器阅读用电脑制作的文本文件
- 使用单售的 microSD 卡 -> 第 80 页
- 使用图片资料 -> 第82页

#### 注意事项

• 电子书(文本文件)最多可向电子辞典主机及单售的microSD卡中传送各200个, 合计最多400个。但根据文件名的字数,可传送的个数有时会减少。

软件运行环境

| 简体版 OS<br>软件   | Windows®<br>2000<br>Professional | Windows <sup>®</sup> XP<br>Home Edition/<br>XP Professional* | Windows<br>Vista <sup>®</sup> (32bit/<br>64bit 版) | Windows <sup>®</sup> 7<br>(32bit/64bit<br>版) |
|----------------|----------------------------------|--------------------------------------------------------------|---------------------------------------------------|----------------------------------------------|
| 译天下 TextLoader | 0                                | 0                                                            | 0                                                 | 0                                            |

\* 不支持 Windows XP Professional x64 Edition。

- 无法在 Macintosh/Mac OS 上运行。
- 电脑的配置 (CPU/ 硬盘容量 / 内存容量等) 有可能导致无法正常运行。
- 不保证在通过其他 OS 升级的 Windows 2000 Professional/XP Home Edition/ XP Professional、Windows Vista、Windows 7 环境下的运行。
- 有关软件的最新信息,请浏览以下主页。 http://www.casio.com.cn/dic/

#### 使用我的书库的准备工作

#### 确认电子辞典的内存剩余容量

电子辞典的内存剩余容量可以通过以下方法确认。

**1** 按<sup>員录/</sup>两次

#### 显示内存剩余容量。

2 按 < ▶ 键选择 "本机保存文本"</li>
 • 按 <sup>▲ 象/</sup>/<sub>±00<sup>16</sup></sub>, 则显示目录画面。

| 本机保存文本,存  | 储卡保存文本 | PC链接 |
|-----------|--------|------|
|           |        | -An  |
|           |        |      |
|           | 无资料    |      |
|           |        |      |
|           |        | -    |
| 皮◀/▶键选择分类 |        |      |

#### "译天下 TextLoader"

"译天下 TextLoader"是将电脑内的文本资料传送至本机器的免费软件。

- "译天下 TextLoader" 请连同说明书从以下主页下载。 http://www.casio.com.cn/dic/
- 请下载支持译天下 E-SC3 的"译天下 TextLoder"。
- 有关安装方法等详情请浏览下载的说明书。

使 切用 能有 用

## 使用 microSD 卡

使用市售的 microSD 卡以及 microSDHC 卡,可增加本机器的存储容量。

## 

请将 microSD 卡置于幼儿触碰不到的地方。如幼儿误食,请立即就医 治疗。

#### 【重要】

- 请务必使用 microSD 卡及 microSDHC 卡。 不保证在使用了其他存储卡情况下的运行。
- 正在访问 microSD 卡时,请勿进行以下操作。
  - 取出 microSD 卡
  - 拔出 / 插入 USB 接线
  - 强行关闭本机器或电脑
  - 强行关闭"译天下 TextLoader"及 Windows
- microSD 卡有正反、前后的方向。
   以错误的方向强行插入卡,有可能导致卡破损。
- 请阅览 microSD 卡的用户说明书。
- 根据microSD卡不同,有时需要格式化。此时,装入microSD卡后打开本机器电源,则显示信息提示。格式化后,请根据信息提示操作。(格式化后,microSD卡的内容将消失。请确认是否进行格式化后再进行操作。)
- 将文件从电脑传送至 microSD 卡时的文件容量与传送至主机内存时不同。(这 是根据 microSD 卡的规格而异,并非问题。)
- 若在电力不足时使用 microSD 卡,根据 microSD 卡的种类不同,有时不显示 电力不足的信息提示,画面直接就消失。此时请更换新电池。

#### 安装/取出microSD卡

- 关闭本机器的电源
   ·请务必关闭电源。
- 2 打开 microSD 卡盖

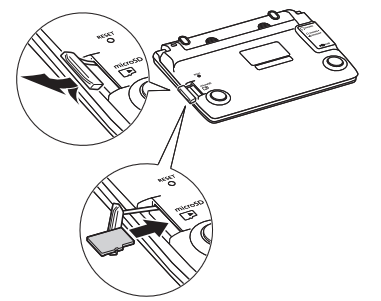

3 将 microSD 卡 的 缺 口 朝 向 如 图 所 示,用力 压入 microSD 卡插入部

#### 取出时

将 microSD 卡压入后,卡将弹出少许。 请夹住卡后拔出。

 请勿强行拔出。以免本机器或 microSD卡破损。

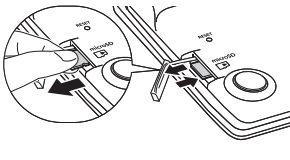

4 盖上 microSD 卡盖

- 请勿将 microSD 卡以外的物品插入 microSD 卡插入部。以免导致故障。
- 如 microSD 卡插入部中进了水或异物时,请关闭本机器的电源,取出电池,并联 系购买商店或卡西欧认定维修中心。
- 正在访问 microSD 卡内的文件时,请勿取出 microSD 卡。 以免文件不能被正常传送或 microSD 卡破损。

#### 使用图片资料

可通过本机器的画面阅览 microSD 卡中存放的图片资料(JPEG 格式)(图片浏览)。 另外,也可将图片登录到本机器的目录画面或关机时的画面。

图片资料请务必保存于电脑等中。由于静电或存储卡的破损、误用等,可能导致存储卡中的图片资料消失、无法读取。

#### 本机器可阅览的图片资料

- 支持文件格式: JPEG (支持扩展名: jpg、jpe)
- 最大像素大小: 4000×3000 点
- 最多文件数:1个文件夹中200个文件(文件夹也作为一个文件计数。另外,最多可阅览5级文件夹内的文件。)

#### 阅览、扩大 / 缩小图片资料

将存放有图片资料的 microSD 卡安装至本机器 1 ·请务必关闭本机器电源后再安装。 microSD 卡的安装方法 → 第81 页 打开本机器电源,按 题题 两次 2 被洗中的图片资料中有缩略图资料时, 显示缩略图(缩小图片)(没有时显示 使用 ◀ ▶ 键选择"图片" 插图)。 \$125533.6ME ·显示 microSD 卡内的图片资料一 监。 IMG1618 IPI ·存储卡内有"DCIM"这一文件夹 时,先显示该文件夹的内容。按 退出 键后, 显示上一层目录。 CIMG1626 ...PG 存储卡中自动生成我的书库控制 CIMG1627 IPG - 健选择分类 - 健选择方律于由被保存的网 用的文件夹 (CASIO) 或文件。 4 使用▲▼键选择想要阅览的图片资料后,按输入键 ・图片资料位于文件夹内时,使用 ▲ ▼ 键选择文件夹后,按 输入 键,则

- 显示文件夹内的数据。
- · 画面显示图片资料。
- ·图片资料的图像尺寸太大时,有时显示画面要花费时间。

#### 扩大•缩小

在图片资料显示中选择 Soft Icon <扩大>或<缩小>,并按 (输入) 键后,图片资料 如下进行扩大 / 缩小显示 (两个等级)。

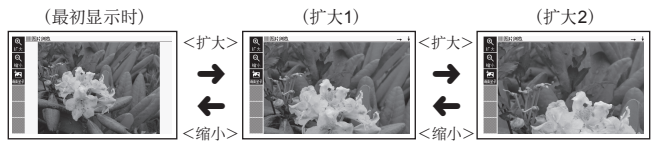

• 原来的图片资料的尺寸(像素数)太大时,进行缩小(调整大小)显示。

#### 登录 / 删除图片资料

可将喜欢的图片资料登录至目录显示的各类别的图标或关机时的画面 (OFF 画面)。

- 在想要登录的图片资料的画面中按
   边能 键后,选择 Soft Icon < 画</li>
   面登录>,并按 输入 键
  - ·显示"目录/OFF 画面登录设置" 画面。登录了图片资料的类别名 旁边也显示图片资料的文件名。

| Ð    | 副图片浏览                   | _                                                                                                    |
|------|-------------------------|----------------------------------------------------------------------------------------------------|
| 扩大   | 目录/OFF画面登录设置            |                                                                                                    |
| Q    | 国際語名                    |                                                                                                    |
| 缩小   | 回次语                     |                                                                                                    |
| 詾    | 回文学                     |                                                                                                    |
| 補業登录 | 回致话<br>同葉语词://          |                                                                                                    |
|      | 回便利功能                   |                                                                                                    |
|      | HUFF画面                  | -                                                                                                    |
|      |                         | 540                                                                                                    |
|      | 26-45 CLEARAG ) 1097021 | 1                                                                                                    |
|      | A07+7013.04874.3924974  |                                                                                                    |
|      |                         | Concession of the local division of the local division of the loca |

- 2 使用▲▼键选择类别后,按输入键
  - ·显示"已保存",返回到原来的画面。
  - ·登录后,即使将 microSD 卡取出,数据也会保存在本机器中。
  - •要刪除已登录的图片资料时,使用▲▼键选择已登录的类别后,按
     输入键,则显示"画面登录的变更"画面。使用▲▼键选择"恢复选 中项目的画面"后,按篇入键。
- 从目录画面删除已登录的图片资料
- 1 从目录画面选择已登录图片资料的类别
- 2 按 [ 編 ] 键 (显示"画面登录的变更"画面)
- 3 使用▲▼键选择必要的项目后,按输入键

使 功用 能有 用

## 本章说明的阅览方法

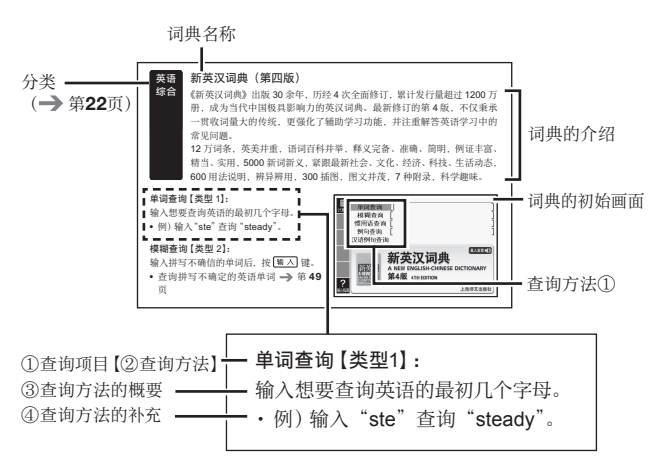

- 查询项目:指示画面中要显示的查询项目。
- ② 查询方法:查询方法以类型1~4表示。
- ③ 查询方法的概要:指示查询方法的概要。

④ 查询方法的补充:指示查询方法的用例或补充说明。

- 类型 1~4 的查询操作在"查询单词"( → 第 26 页)中进行了详细说明。
- 有关特殊的查询方法或词典以外的内容, 在本章中详细记载了操作。
- 在类型 1/ 类型 2 中可输入的最多文字数,只要没有特殊记述,汉字为 13 个,拼音为 20 个,拉丁字母为 30 个。

#### 著作权相关注意事项

本电子辞典所收录的辞书 / 模式的内容是在下述各著作物的各编辑、审校人员以及各 出版社的大力支持下整理完成。

本电子辞典中收录的内容以及本说明书的部分或全部,不得转载或转印。

另外,除用户个人正当使用外,按《著作权法》规定,在没有取得各编辑、审校人员、 各出版社以及本公司许可时,不得随意将本电子辞典所收录的内容用于其它目的,敬 请注意。

 各辞典/模式的著作权表记或收录单词数等可通过使用指南功能的"著作权"项目 阅览(■阅览词典的凡例等 → 第86页)

#### 其他注意事项

- 由于画面显示的局限性以及其他因素,在各编辑、审校人员及各出版社的指导下,本电子辞典的显示内容与印刷版本在个别地方有稍许差异。
   另外,各出版社有时会根据社会现实情况的改变而调整印刷版本中的个别地方,本公司可能有未能及时对应的地方。
- 本电子辞典中收录的各种辞书是由出版社根据其各自的印刷版本,以电子数据的形 式制作提供的。

对于各辞书中可能出现的误记(误排)与误用,本公司不予负责,敬请谅解。

- 只有部分辞书中收录了照片、图片、表格、专栏报道、附录。
- 部分辞书现在未发行书籍版、未在市场销售。

#### 使用指南功能

可阅览各查询功能的对象词典/模式名的一览、使用中的词典或模式的凡例(编辑方 针、使用方法等)、收录内容的说明等。

• 要阅览多词典查询的对象词典,请按照"■阅览词典的凡例等"的步骤操作。

■按功能阅览对象词典/模式名

- 按 <sup>且 素</sup>, 显示目录画面
   按 SHIFT 键后, 按 <sup>個用整面</sup>
- 3 使用▲▼键选择想要阅览的 项目后,按 输入键

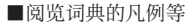

- 显示想要阅览凡例的词典的初 始画面
- 2 按 SHIFT 键后,按 Limitian 键
- 3 使用▲▼键选择想要阅览的 项目后,按输入键
- 结束使用指南功能时, 按 退出 键。

| 使往后前                              |  |
|-----------------------------------|--|
| A 关于各功能的对象辞典/模式名称一览               |  |
| [1] 四田分帰重切<br>() 縮小范围/浜序指定音询      |  |
| 回跳查                               |  |
| 直汚に満                              |  |
| 国 真人发音。<br>                       |  |
| 日 英语具人及言約10万里頃<br>1 双语直人发音約1.9万里词 |  |
|                                   |  |
|                                   |  |
|                                   |  |
|                                   |  |
|                                   |  |
|                                   |  |

| ====================================                                                                           | 使用指数 |
|----------------------------------------------------------------------------------------------------|------|
| △ 《新英汉词典》主要编写人员等                                                                                               |      |
| 日ケート                                                                                                    |      |
| 回略语表                                                                                                    |      |
| E 音标例释<br>一 英学生英学 B.4008                                                                                       |      |
| G 著作权                                                                                                    |      |
|                                                                                                    |      |
|                                                                                                    |      |
| 100                                                                                                    |      |
| and and a second second second second second second second second second second second second second second se |      |
| 100                                                                                                    |      |
|                                                                                                    |      |
| 100                                                                                                    |      |
|                                                                                                    |      |
|                                                                                                    |      |

## 收录词典一览

本机器中也收录了"学习用内容"(下表中带"\*"的内容)。 "学习用内容"是"学习""测验""温习"等对学习有用的内容。

| 分类      | 词典 / 模式                | 页码 |
|---------|------------------------|----|
|         | 朗文当代高级英语辞典(英汉双解)第四版    | 88 |
| 英语综合    | 新英汉词典(第四版)             | 88 |
|         | 汉英大词典(第三版)             | 89 |
|         | 英语搭配大辞典                | 91 |
| 英语学习    | 英汉多功能词典                | 91 |
|         | 张道真实用英语语法              | 92 |
|         | 现代汉语大词典                | 92 |
| रंग रेक | 古代汉语词典                 | 93 |
| 汉语      | 新华成语词典                 | 93 |
|         | 唐诗三百首鉴赏辞典              | 94 |
| 文学      | 世界文学作品 100 篇           | 94 |
|         | 海外医疗会话集                | 95 |
| 会话      | 独行侠英语口语手册 - 洽谈生意 130 问 | 96 |
|         | 独行侠英语口语手册 - 海外求学 160 问 | 96 |
| 本法记行    | 新东方四级词汇*               | 96 |
| 兴店问儿    | 新东方高中英语词汇*             | 98 |
| 便利功能    | 计算器                    | 73 |
|         | 单词本                    | 68 |
|         | 收藏夹                    | 76 |
|         | 英语多词典查询                | 99 |
|         | 汉语多词典查询                | 99 |

使 词 明 収 录

## 英语 朗文当代高级英语辞典(英汉双解)第四版 综合 即文义(学) (英语英语)

朗文当代高级英语辞典(英汉双解)第四版全面更新,丰富收录了趣味十足 的新内容,秉承学习型词典典范这一传统。为了让中国的学习者能更流利地 说、读、写以及更便于翻译人员工作之用,提供这本极为实用的工具书。

计管理

?

模糊查询 惯用语查询 例句查询

> LONGMAN E (Eng-Ch) 4th

第四版

朗文当代高级

革语辞曲(革汉双解)

東人を登山(1)

单词查询 【类型 1】:

输入想要查询英语的最初几个字母。

#### 模糊查询【类型 2】:

输入拼写不确信的单词后,按输入键。

 • 查询拼写不确定的英语单词 → 第 49 页

#### 惯用语查询 【类型 2】:

#### 例句查询【类型 2】:

综合

输入想要查询的惯用语或例句的英语单词后,按 输入 键。

- 使用两个以上单词进行查询时,请在单词之间输入""(空格)。
- 查询惯用语或例句 -> 第 51 页

#### 英语 新英汉词典 (第四版)

《新英汉词典》出版 30 余年,历经4次全面修订,累计发行量超过 1200 万 册,成为当代中国极具影响力的英汉词典。最新修订的第4版,不仅秉承 一贯收词量大的传统,更强化了辅助学习功能,并注重解答英语学习中的 常见问题。

12 万词条,英美并重,语词百科并举,释义完备、准确、简明,例证丰富、 精当、实用,5000新词新义,紧跟最新社会、文化、经济、科技、生活动态, 600 用法说明,辨异辨用,300 插图,图文并茂,7种附录,科学趣味。

#### 单词查询【类型1】:

输入想要查询英语的最初几个字母。例)输入"ste"查询 "steady"。

#### 模糊查询【类型 2】:

输入拼写不确信的单词后,按输入键。

 • 查询拼写不确定的英语单词 → 第 49 页

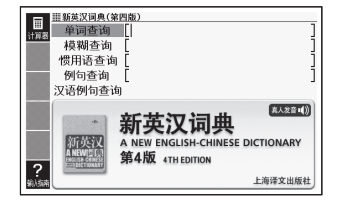

#### 惯用语查询 【类型 2】:

#### 例句查询 【类型 2】:

输入想要查询的惯用语或例句的英语单词后,按输入键。

- 使用两个以上单词进行查询时,请在单词之间输入""(空格)。
- 查询惯用语或例句 -> 第 51 页

#### 汉语例句查询【类型2】

输入想要查询例句的汉语后,按输入键。

- · 汉字的输入可使用"用拼音查汉语"的方法(→ 第 90 页),或者使用"部首笔画+ 总笔画"、"部首一览+总笔画"的方法(→ 第 89、90 页)。
- 例) 输入"梦寐以求", 查询"飞行是她梦寐以求的事"的英文。
- 输入两个以上的汉语时, 在汉语之间加入""(空格)。

#### <sub>英语</sub> 汉英大词典(第三版)

#### 国内规模最大、收词最全的综合性汉英词典, 增收新词 1.5 万余条,包括时 下最流行的汉语语汇,如"宅男"、"躲猫猫"、"卧槽族"等,兼顾文、理、工、农、 医、法、商多学科,涉及专业 200 余门,具有普通汉英词典和科技汉英词 典的双重功能,成语、谚语、俚语、歇后语、惯用语、警语、常用动词短语、 百科性词语以及汉英两种语言的关联词语等收录齐全。

#### 单词查询:

综合

用"拼音"输入想要查询汉语的最初几个 文字【类型1】。或用"汉字"输入后,按 [输入]键【类型2】。

例)查询"拼(pīn)"
 用拼音输入时请输入"pin",
 用汉字输入时,请使用下述"部首
 笔画+总笔画"、"部首一览+总
 笔画"的方法输入"拼"后,按
 输入]键。

#### 部首笔画 + 总笔画 【类型 4】:

- 1. 输入部首笔画后,按输入键。
- 2. 选择部首后, 按 输入 键。
- 3. 输入总笔画后, 按 输入 键。
- 4. 从匹配资料一览中选择汉字后, 按 输入 键。
- 5. 重复步骤1~4的操作,输入第2个文字以后的汉字。

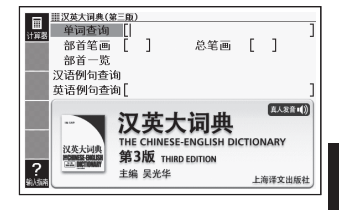

#### 部首一览+总笔画【类型4】:

- 1. 选择部首后, 按 输入 键。
- 2. 输入总笔画后, 按 输入 键。
- 3. 从匹配资料一览中选择汉字后,按输入键。
- 4. 重复步骤1~3的操作,输入第2个文字以后的汉字。

#### 汉语例句查询【类型 2】:

输入想要查询例句的汉语后,按输入键。

- 汉字的输入可使用下述"用拼音查汉语"的方法,或者使用"部首笔画+总笔画"、 "部首一览+总笔画"的方法。
- 例)输入"成功 鼓舞",查询"成功能鼓舞人们去作新的努力"的英语。
- 使用两个以上汉语进行查询时, 在汉语之间加入""(空格)。

#### 用拼音查汉语 【类型 4】:

- 1. 输入想要查询汉字的拼音后, 按 输入 键。
- 2. 从匹配资料清单中选择汉字后,按输入键。
- 3. 重复步骤1和2的操作,输入第2个文字以后的汉字。

#### 英语例句查询 【类型 2】:

输入想要查询例句的英语单词后,按输入键。

- •使用两个以上单词进行查询时,在单词之间加入""(空格)。
- 查询惯用语或例句 -> 第 51 页

#### 英语 英语搭配大辞典

适合英语教师及高级英语学习者,收录搭配三十八万余条,遥居同类辞书 之首。例证选择匠心独具,突出实用性;中文释义详尽,有助查阅;编排 可续、严谨,兼顾使用方便;框式结构简洁,清晰标注搭配意义。

单词查询 【类型 1】:

学习

输入想要查询英语的最初几个字母。

#### 单词搭配查询【类型 2】:

输入想要查询的英语单词后,按输入键。

- 例) 输入"take back",查询使用了"take" 和 "back"的词组。
- 输入两个以上的单词时,在单词之间加入
   ""(空格)。

#### 例句查询【类型 2】:

学习

输入想要查询例句的英语单词或熟语后,按 输入 键。

- 输入两个以上的单词时, 在单词之间加入""(空格)。
- 查询惯用语或例句 → 第 51 页

#### 英语 英汉多功能词典

提供"语法词语搭配"和近两千条"词汇词语搭配"专栏;标示动词的重 点句型,令动词造句得心应手。通过"语法"、"词义辨析"两大专栏随时 随处讲解语法、辨析近义词。"参考"专栏聚焦西方语言文化,"词的由来" 专栏追溯词源和出典。清楚标注文语、口语之辨,褒义、贬义之辨,以及动 词、形容词和名词的词形变化等。特别适合我国大、中学生使用,也非常 适合成人自学者。

#### 单词查询 【类型 1】:

输入想要查询英语的最初几个字母。

#### 模糊查询【类型 2】:

输入拼写不确信的单词后,按输入键。

 • 查询拼写不确定的英语单词 → 第 49 页

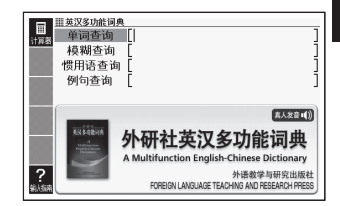

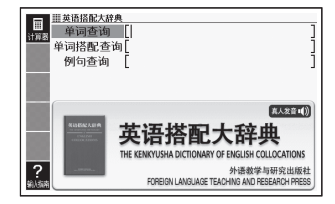

#### 惯用语查询 【类型 2】:

#### 例句查询 【类型 2】:

输入想要查询的惯用语或例句的英语单词后,按 輸入 键。

- 使用两个以上单词进行查询时,请在单词之间输入""(空格)。
- 查询惯用语或例句 -> 第 51 页

#### 英语 张道真实用英语语法

《张道真实用英语语法》是我国著名英语语法专家张道真教授的经典之作, 以内容丰富实用而深受广大读者欢迎。该书以实用为主基调,博采各家学 说之长及英美各类语法书之精粹,堪称我国英语语法研究最具权威性的著 作之一。

分类查询【类型3】:

学习

重复词条的选择、确定,直至显示说明。

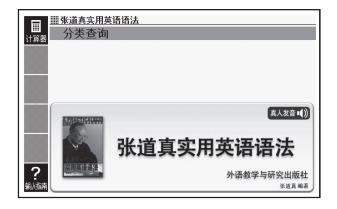

#### 汉语 现代汉语大词典

本词典共收单字条目 15312条,多字条目 10 万余条,凡 850 万字。是迄 今为止现代汉语词典中规模最大、收条最多、信息量最丰富的大型语文工 具书。音义诠释部分力求科学有据,细密精当,除分项释义外,还尽量举 出书证、语例或词源性考证等,以提升其学术含量。

#### 单词查询:

用"拼音"输入想要查询汉语的最初几个 文字【类型1】。或用"汉字"输入后,按 [输入]键【类型2】。

例)查询"拼(pīn)"
 用拼音输入时请输入"pin",
 用汉字输入时,请使用"部首笔画+
 总笔画"、"部首一览+总笔画"的
 方法(→第89、90页)输入"拼"
 后,按[输入]键。

| Ⅲ                                                                                           | 典<br>[]<br>[     | ]             | 总笔画                         | C         | ]          | ]            |
|---------------------------------------------------------------------------------------------|------------------|---------------|-----------------------------|-----------|------------|--------------|
| 2<br>2<br>2<br>2<br>2<br>2<br>2<br>2<br>2<br>2<br>2<br>2<br>2<br>2<br>2<br>2<br>2<br>2<br>2 | <b>现</b><br>Xiar | 代.<br>Indaiha | <b>汉语大i</b><br>nyu Dacidian | 司,        | 典          | 音•())<br>出版社 |
| 输入编辑                                                                                        |                  | 01            | 2007 Shanghai Lexicogri     | aphical P | Publishing | House        |

#### 汉语 古代汉语词典

本词典是一部实用性与科学性相统一的、以解疑释难为重心的中型语文工 具书。它从用户学习古代汉语、阅读古籍的实际需要出发,以实用为宗旨, 收词量适中。共收录单字 14000 多个,复音词和成语 24000 余条。释义简 明概括,通俗易懂。

#### 单词查询:

用"拼音"输入想要查询汉语的最初几个 文字【类型1】。或用"汉字"输入后,按 (输入)键【类型2】。

例)查询"拼(pīn)"
 用拼音输入时请输入"pin",
 用汉字输入时,请使用"部首笔画+
 总笔画"、"部首一览+总笔画"的
 方法(→第89、90页)输入"拼"
 后,按[續入]键。

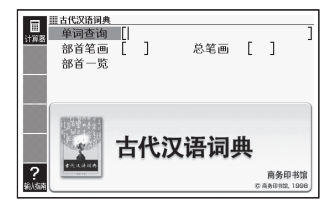

#### 汉语 新华成语词典

一部中型成语词典,收录常用成语 8000 余条。条目分正、副条;字形、字 音规范。释义简明、准确,说明褒贬色彩,指出特定用法。例句丰富多彩, 体现成语的意义、用法和时代气息。

#### 单词查询:

用"拼音"输入惯用语中所含汉字的几个 文字【类型1】。或用"汉字"输入后,按 [输入]键【类型2】。

例)查询"明镜高悬 (míng jìng gão xuán)"
 用拼音输入时请输入"mingjing",
 用汉字输入时,请使用"部首笔画+
 总笔画"、"部首一览+总笔画"的
 方法 (→第 89、90页)输入"明
 镜"后,按[输入]键。

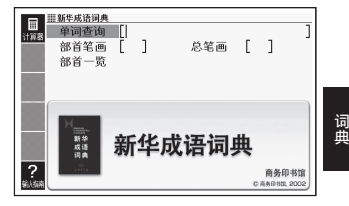

#### 汉语 唐诗三百首鉴赏辞典

本书收录唐代诗歌 300 首,其中李白、杜甫、白居易、杜牧、李商隐等名 家名篇占有较大篇幅,各种不同艺术流派的诗作也兼收并蓄,大致反映了 唐诗发展的概貌。由萧涤非、周汝昌、霍松林等名家撰写鉴赏文章,逐篇 对唐诗的思想内容和艺术特色进行精到的赏析,更是难得的美文。对读者 赏读和理解唐诗颇有助益。

#### 从诗文内容查询【类型2】:

输入诗中所含的汉语后,按输入键。

- 例) 输入"明月", 查询"静夜思"。
- · 汉字的输入可使用"用拼音查汉语"的 方法(→ 第90页),或者使用"部首
   笔画+总笔画"、"部首一览+总笔画"
   的方法(→ 第89、90页)。

#### 从作者查询【类型3】:

重复词条的选择、确定,直至显示说明。

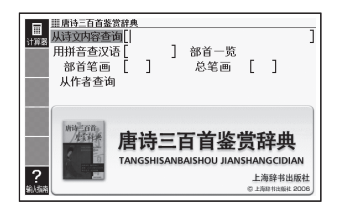

#### 文学 世界文学作品 100 篇

收录了世界古典文学名作。

包括莎士比亚、查理•狄更斯、简•奥斯汀以及马克•吐温、埃德加•爱伦• 坡等的文学作品,以及安徒生童话及伊索寓言。

根据作家查询 [类型 3]: 根据作品名查询 [类型 3]: 根据单词量查询 [类型 3]: 上回阅读的作品 [类型 3]: 最近阅读的 10 个作品 [类型 3]: 重复词条的选择、确定,直至显示文本。

・ 删除显示记录时,在清单画面按 圖線 键,
 用 ▲ ▼ 键选择 "删除"后,按 输入
 键。

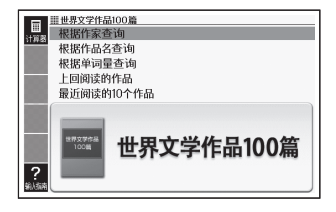

#### ■书签功能

在想要记住的地方(页)加入"书签",则 以后可很方便地打开该处。

#### 加入书签

 显示了想要记住的地方(页)时,按 [SHIFT] 键后,按 (翻) 键。

| 设置项目                                            |                                                                             |
|-------------------------------------------------|-----------------------------------------------------------------------------|
| ●加入书签<br>○显示书签<br>○跳向第一页<br>○跳向最后一页<br>○跳向上回阅读页 | <ul> <li>○汪音報右昱示设置</li> <li>○系統设置</li> <li>○液晶屏设置</li> <li>○发音设置</li> </ul> |
| 选择后按[输入]键确认                                     |                                                                             |

- 2. 使用 ▲ ▼ ◀ ▶ 键选择"加入书签"后,按 输入键。
- 3. 使用▲▼键选择书签后,按输入键。
  - •页面的起始文字(半角20个)将被画上相应颜色的标记。

#### 打开已加入书签的地方

- 2. 使用 ▲ ▼ ◀ ▶ 键选择 "显示书签" 后, 按 輸入 键。
  - •此外,也可移动至"跳向第一页""跳向最后一页""跳向上回阅读页"。
- 3. 使用 ▲ ▼ 键选择想要打开处的书签后,按 输入 键。

#### 删除书签

在文本显示中按 🎆 键, 然后使用 🔺 🛡 选择要删除的书签后, 按 脑 λ 键。

选择"删除显示中文本的书签"后按[输入]键,然后选择"是",按[输入]键后则显示中文本的书签将被全部删除。

#### 会话 海外医疗会话集

收录了在海外生病或受伤时可能用到的会话,包括描述症状及疼痛程度等 表达方式。收录了像"刺痛"、"针扎似的疼"等存在细微区别的表达方式, 让您在异地安心就诊。敬请使用。 使 一 使用 收 雪

#### 关键词查询 【类型 2】:

输入例句所含关键词的几个文字。

 · 汉字的输入可使用"用拼音查汉语"的 方法(→)第90页)。

体质与习惯【类型 3]: 症状【类型 3]: 用语集【类型 3]: 重复词条的选择、确定,直至显示说明。

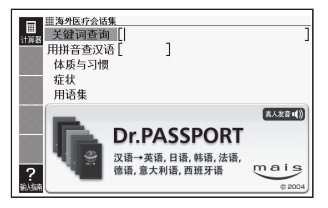

#### 会话 独行侠英语口语手册 – 洽谈生意 130 问

主要由"接待篇"、"商谈篇"、"电话 / 来客 / 投诉处理篇"、"招待客户篇"和 "海外出差篇"组成。

会话 独行侠英语口语手册 - 海外求学 160 问
 主要由 "寄宿外国人家篇"、"海外生活篇"、"居住篇"、"观光篇" 和 "资料篇"
 组成。

【类型3】:

重复词条的选择、确定,直至显示说明。

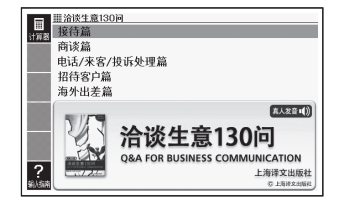

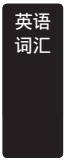

#### 新东方四级词汇

本书由新东方创始人俞敏洪老师编著。书中收录了大学英语四级考试大纲 规定的全部重要词汇,详细解释了每一个重要词汇的搭配、考点、用法、 辨析等,并配以真题供考生实战演练。除词根、词缀记忆法外,联想记忆法、 发音记忆法也都是本书的特色,部分单词还配有生动有趣的漫画插图辅助 记忆。此外,本辞典配有语音,配合学习,效果加倍。

单词查询【类型1】:

输入想要查询单词的最初几个字母。

#### 记忆法查询 【类型 2】:

输入记忆法的关键词后,按输入键。

- 例) 输入"band", 查询 "abandon"。
- 输入两个以上的关键词时,在单词之间 加入""(空格)。

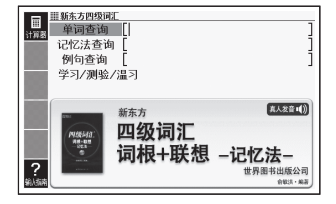

#### 例句查询【类型 2】:

输入想要查询例句的英语单词或熟语后,按 输入 键。

• 输入两个以上的单词时, 在单词之间加入""(空格)。

学习/测验/温习【类型4】:

#### ■开始方法

• 使用▲▼键选择"学习/测验/温习",按[输入] 键后,再使用◀▶ 键选择学 习模式。

#### 学习:

- 使用▲▼键选择学习方法后,按 输入键。
  - •全显示(阅览单词、译文、说明文)
  - ·遮盖译文/说明文(仅阅览英文, 思考译文)
  - •遮盖单词(仅阅览译文、说明文, 思考单词)
- 使用▲▼键选择问题的种类后,按 输入键。
- 3. 使用▲▼键选择问题后,按输入键。
  - •根据问题的种类不同,有些需要再次选择问题的种类。
  - 在步骤1中选择了"遮盖译文/说明文"、"遮盖单词"时,每按一次 输入 键, 即会对遮盖部分的显示/不显示进行切换。
  - 有想要记住的项目时,按 SHIFT 键后,按 输入键,将 CHECK 标记置于 ON。

#### 测验:

- 使用▲▼键选择出题方法后,按 输入键。
  - 根据已选出题方法将显示问题的种类,因此使用▲▼键选择问题的种类后,按输入键。
- 2. 用字母输入答案。
- 3. 按 輸入 键。
  - 画面显示测验结果 (√×)。
  - 在步骤 2 中,如不输入答案而直接按 输入 键,则虽能看到正确答案,但测验 结果将被判为错误(×)。
  - 要进入下一道题,需在显示测验结果时按[输入]键。此外,在最后一道题时按 输入]键,则会回到第1项的前一个画面。

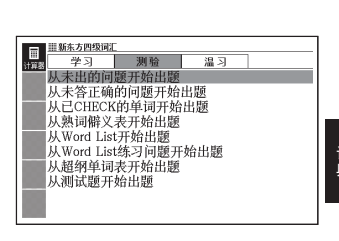

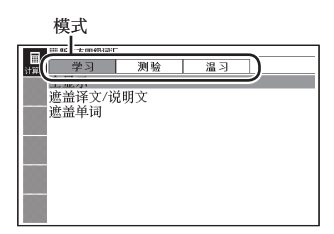

温习:

- 使用▲▼键选择温习方法后, 按输入键。
  - 屏幕会以拉丁字母排序显示与下方 反黑的项目相应的单词清单。
     正确:正确解答了测验题的单词
     不正确:错误解答了测验题的单词
     Check:带有 CHECK 标记的单词
     按 ● 键,即可切换为正确或
     CHECK 的单词清单。

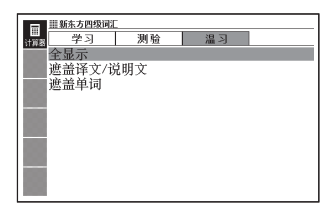

- •如选择了"遮盖单词",则不显示单词,而显示中文译文。
- 2. 按 ▲ ▼ ▲ ♥ 健,选择想要温习的单词后,按 输入 键。
  - 在和第1项中所选项目对应的状态下显示内容。
  - •选择了"遮盖译文/说明文""遮盖单词"时,每按一次 (输入)键,即会对已遮 盖部分的显示/不显示进行切换。
  - •可删除学习信息。请在步骤2的清单显示中按 (mg) 键,在"删除项目信息"画面选择想要删除的内容并执行。

#### 英语 新东方高中英语词汇

本书由新东方创始人俞敏洪老师编著。书中收录了高中阶段至高考的全部 重要词汇,详细解释了每一个重要词汇的搭配、考点、用法、辨析等。除 词根、词缀记忆法外,联想记忆法、发音记忆法也都是本书的特色,部分 单词还配有生动有趣的漫画插图辅助记忆。此外,本辞典配有语音,配合 学习,效果加倍。

#### 单词查询 【类型 1】:

词汇

输入想要查询单词的最初几个字母。

#### 记忆法查询【类型 2】:

输入记忆法的关键词后,按[输入]键。

- 例) 输入"band", 查询 "abandon"。
- 输入两个以上的关键词时,在单词之间 加入""(空格)。

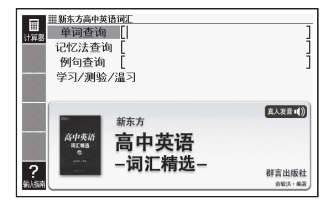

#### 例句查询【类型 2】:

输入想要查询例句的英语单词或熟语后,按 输入 键。 • 输入两个以上的单词时,在单词之间加入""(空格)。 学习 / 测验 / 温习【类型4】:

"学习/测验/温习"的操作方法与"新东方四级词汇"的"学习/测验/温习"
 (→第97页)相同。

#### 便利 英语多词典查询

以多个词典为对象,通过"拉丁字母"可查询单词/例句/惯用语。

- "通过拉丁字母查询想要查询的单词"(→ 第 43 页)
- "通过拉丁字母查询想要查询的例句或惯用语"(→ 第44页)
- 可使用该功能的词典 / 模式名可通过使用指南功能阅览。 --> 第86页

#### 单词查询【类型1】:

功能

输入想要查询单词的最初几个文字。

#### 例句查询 【类型 2】:

输入想要查询例句的英语单词或熟语后, 按 输入 键。

输入两个以上的单词时,在单词之间加入
 ""(空格)。

#### 惯用语查询 【类型 2】:

便利 功能

输入想要查询惯用语的英语单词后,按 输入键。

• 输入两个以上的单词时, 在单词之间加入""(空格)。

#### 汉语多词典查询

以多个词典为对象,通过"汉语"可查询单词。

- "通过汉语查询想要查询的单词" (-> 第45页)
- "通过汉语查询想要查询的例句"(→ 第46页)
- 可使用该功能的词典 / 模式名可通过使用指南功能阅览。 --> 第86页

#### 汉语单词查询【类型1】:

用"拼音"输入想要查询汉语的最初几个 文字。

#### 汉语例句查询【类型 2】

使用"用拼音查汉语"(→ 第90页)的 方法,在"例句查询"栏中输入汉字后, 按 [输入]键。

• 输入两个以上汉语关键词时, 在关键词之间加入""(空格)。

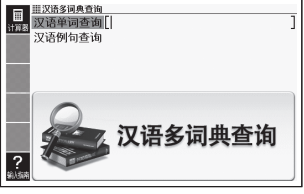

| <u>    英語名詞典音論</u><br> | ] |
|------------------------|---|
| 23 英语多词典查询             | J |

#### 发生这样的情况时

#### 找不到想要查询的单词

即使切换词条也找不到目标单词;或正确输入了想要查询的单词,但还是找不到,发 生这些情况时,请确认以下要点。

#### 连字符(一)、空格(空白)和&如何输入?

输入英语时,若想要查询的单词中含有连字符(一),则省略。
惯用语等中含有的空格(空白)也省略。
"&"以"and"代为输入。
→ "heaven-sent"输入 "heavensent"
→ "absolute altitude" 输入 "absolutealtitude"
→ "A&M"输入 "aandm"

#### 英语或拼音的拼写含糊时如何处理?

进行"单词查询"或"模糊查询"时,即使记不清英语或拼音的拼写,也可用"?"(通 配符)或"\*"(空字符)代替不确定的字母进行查询。

- → "subordinate" 下划线部分的拼写记不清时, 输入 "sub?rdi??te"
- → "zàibǎn" 下划线部分的拼写记不清时, 输入"za \* n"
- •一个"?"代替一个字母。输入"?"时,按[SHIFT]键后放开,按区键。
- 一个 "\*" 代替连续的几个字母。输入 "\*" 时,按 SHIFT 键后放开,按 []键。
- "\*"只能输入一处。
- "?"和"\*"不能同时使用。
- 能使用该查询的词典等可通过使用指南功能阅览("惯用语查询"等有时可能无法 进行该查询)。→ 第86页

#### 从符号选择画面输入"?"或"\*"时

使用符号选择画面可输入"?"或"\*"。按证号键后,将显示符号选择画面。

使用 🔳 🕨 键选择想要输入的符号后,按 🙀 入 键。

• 关闭符号选择画面时, 按 退出 键。

## 如有下列情况发生时……

本机器运行异常时,首先请确认**是否使用了碱性干电池**。 然后再参考下列方式进行处理。

#### ■电源

| 发生状况     | 原因和处理方法                                                |
|----------|--------------------------------------------------------|
| 电源无法开启   | 电力不足。<br>请更换新电池。 →> 第 <b>106</b> 页                     |
| USB 无法供电 | 所连接的电脑处于关机、待机、休眠状态。<br>请开启电脑。                          |
|          | 可能由于电脑端的原因(设置了USB无效、供电能力等),导致USB无法供电。<br>请使用电池。→ 第106页 |

#### ■运行

| 发生状况                  | 原因和处理方法                                              |
|-----------------------|------------------------------------------------------|
| 短时间不使用,电源<br>自动关闭     | 通过自动关机功能关闭了电源。<br>请开机。→ 第 <b>15</b> 页                |
|                       | 电力不足。<br>请更换新电池。 →> 第 106 页                          |
| 自动关机功能不工作             | 请确认自动关机功能的设置。<br>→ 第 109 页                           |
| 显示画面突然消失              | 电力不足。<br>请更换新电池。 →> 第 106 页                          |
| 开启按键声响设置后<br>也听不到按键声响 | 声音输出切换开关位于 "PHONES"。<br>请切换至 "SPEAKER"或使用耳机。→ 第 62 页 |

#### ■我的书库功能

| 发生状况 | 原因和处理方法                                             |
|------|-----------------------------------------------------|
| 无法传输 | 未正确连接。<br>请确认本机器与电脑是否用 USB 接线正确连接了。<br>→ 专用软件的用户说明书 |

) 闾 览 有 用

| 发生状况                               | 原因和处理方法                                               |
|------------------------------------|-------------------------------------------------------|
| 无法访问 microSD 卡                     | microSD 卡未正确安装。<br>请正确安装 microSD 卡。→ 第 <b>81</b> 页    |
| 无法用 "译天下<br>TextLoader" 传输文<br>本文件 | 文本文件被压缩了。<br>请解压压缩文件,重新传输。<br>→ 译天下 TextLoader 的用户说明书 |
| 图片资料不显示                            | 数据太大,或不支持数据格式。<br>请确认图片资料。→ 第 <b>82</b> 页             |

#### ■发音

| 发生状况               | 原因和处理方法                                                |
|--------------------|--------------------------------------------------------|
| 无法从扬声器听到声<br>音     | 音量太小。<br>请调节音量大小。→》第 <b>63</b> 页                       |
|                    | 声音输出切换开关位于 "PHONES"。<br>请切换至 "SPEAKER"。→ 第 <b>62</b> 页 |
| 无法从耳机听到声音          | 音量太小。<br>请调节音量大小。→》第 <b>63</b> 页                       |
|                    | 声音输出切换开关位于 "SPEAKER"。<br>请切换至 "PHONES"。→ 第 62 页        |
|                    | 耳机没有正确连接。<br>请确认耳机是否已正确插至插口底部。→》第 62 页                 |
|                    | 使用了附属品以外的耳机。<br>请使用附带的专用耳机。→> 第 62 页                   |
| 声音失真, 或画面闪<br>烁不定  | 音量太大。<br>请调节音量大小。→> 第 <b>63</b> 页                      |
|                    | 电力不足。<br>请更换新电池。 → 第 106 页                             |
| 播放声音数据时,显<br>示画面消失 | 电池电量即将耗尽时,播放了较长的声音数据。<br>请更换电池。→ 第 106 页               |

#### ■画面

| 发生状况    | 原因和处理方法                            |
|---------|------------------------------------|
| 画面不亮或闪烁 | 电力不足。<br>请更换新电池。 →> 第 <b>106</b> 页 |

## 屏幕出现下列信息提示时……

就有关本机器使用中,屏幕出现下列信息提示时的处理方法进行说明。

• 有一些提示信息只显示几秒钟。这些信息提示未记载。

| 信息提示                                                                                                    | 原因和处理方法                                                                                                    |
|----------------------------------------------------------------------------------------------------|----------------------------------------------------------------------------------------------------|
| 请切断通信软件的通<br>信<br>按[输入]键,关闭<br>该窗口                                                                         | 传输中,通过本机器的操作解除了传输状态。<br>请操作电脑,结束通信软件。                                                                                                    |
| <ul> <li>不能开始传输</li> <li>有可能使用了以下的</li> <li>存储卡</li> <li>● 无对应关系</li> <li>● 格式异常</li> <li>● 数据卡</li> </ul> | 【无对应关系】<br>插入了正在连接的电子辞典以外制品中使用的<br>microSD 卡。<br>可使用的 microSD 卡与电子辞典主机有对应关系。(只<br>可在传送的电子辞典主机使用)<br>请使用新卡。                                                                  |
| 按 L 棚 八 」 谜, 大 闭<br>该 窗 口                                                                                  | 【格式化异常】<br>使用了在电脑等其他设备中格式化的 microSD 卡。<br>选择了电子辞典主机中我的书库模式的"存储卡保存文<br>本"后,显示"存储卡格式化后,卡中的数据将全部被<br>删除开始格式化吗? ○是 ●否 选择后,按[输入]<br>键确认",请进行格式化。<br>但将 microSD 卡格式化后,记录的资料将全部消失。 |
|                                                                                                    | 【数据卡】<br>插入了数据卡直接进行传输。<br>请取出数据卡进行传输。                                                                                                    |
| 错误代码 01<br>错误代码 02                                                                                         | 受到了静电影响或强烈撞击等。<br>请咨询最近的卡西欧认定维修中心。                                                                                                    |

阅 信 览 有 用

| 信息提示                                                                                       | 原因和处理方法                                                                            |
|--------------------------------------------------------------------------------------------|------------------------------------------------------------------------------------|
| 没有卡                                                                                        | 没有 microSD 卡或未正确安装。<br>请正确安装。→ 第 81 页                                              |
| 无法读取该卡中的内<br>容                                                                             | 插入了不正当复制的 microSD 卡。<br>请插入正版的 microSD 卡。                                          |
| 插入了复制卡<br>请使用正版卡<br>按[输入]键,关闭<br>该窗口                                                       |                                                                                    |
| 传输中发生了错误<br>请稍候片刻                                                                          | 传输中 USB 接线脱落了。<br>请正确连接 USB 接线,重新进行传输操作。<br>→ 专用软件的用户说明书                           |
|                                                                                            | 传输中发生了异常。<br>请确认是否正确连接,重新进行传输操作。<br>再次出现同样的信息提示时,请咨询最近的卡西欧认<br>定维修中心。              |
| 存储卡的格式不适用<br>或是卡中的数据已经<br>被破坏<br>如要继续使用<br>请在不取出卡的状态<br>下<br>选择存储卡保存文本<br>按[输入]键,关闭<br>该窗口 | microSD 卡是否为其他制品专用的格式或卡有异常。<br>请根据画面显示的信息提示进行操作。并且,将<br>microSD 卡格式化后,数据无法恢复,敬请注意。 |

## 系统复位

受静电影响等,电子辞典可能会运行反常或无法继续运作。此时请将本机器复位。

- •复位前,请务必关闭电源。如在未关闭电源状态下执行,则查询记录及设置等信息 可能会因此消失。
- 1 若电源开启着,则按 <sup>POWER</sup> 键,关闭电源
- 2 按位于主机背面的复位键 ·请不要使用牙签或铅笔等尖端易 断物品。以免导致故障。

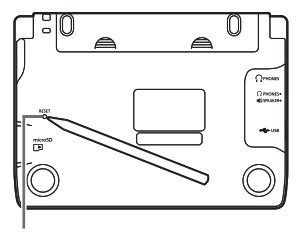

复位键

- 3 把手指放在中间,打开本机器 •初始画面之后,显示目录画面。
  - 画面(液晶屏)亮度恢复到"3"。
     请根据需要重新进行设置(→第
     110页)。

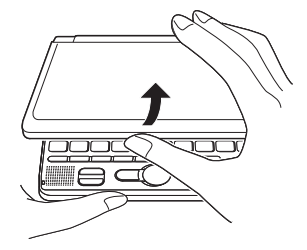

画面显示"电力不足"时,请尽快更换电池。

即使画面没有显示更换电池的信息提示,也请务必至少1年更换1次电池。

- 更换电池前,请务必关闭电源。如在未关闭电源状态下执行,则查询记录及设置等 信息可能会因此消失。
- •更换时,<u>请务必2节都更换为新的5号碱性干电池</u>。如使用未指定的电池,或混 用新旧电池,可能会大幅缩短电池使用寿命,或导致本电子辞典发生误运行。

1 准备2节5号碱性干电池

- 2 按 <sup>POWER</sup> 键,关闭电源
- 3 取下电池盖

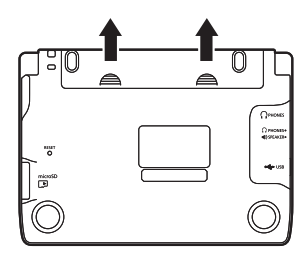

- 4 取出旧电池,装入新电池,盖 上电池盖
  - ·拉起电池取出用拉带,取出电池。
  - ·将电池搁在电池取出用拉带上。

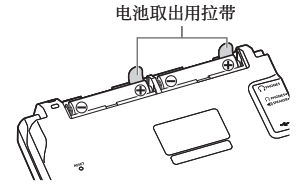

5 按位于主机背面的复位键 ·请不要使用牙签或铅笔等尖端易 断物品。以免导致故障。

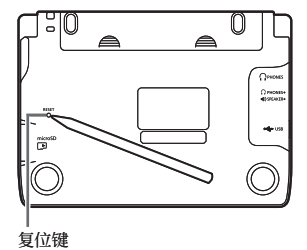

#### 6 把手指放在中间,打开本机器

- ·初始画面之后,显示目录画面。
- ・画面(液晶屏)亮度恢复到"3"。请根据需要重新进行设置(→第110页)。

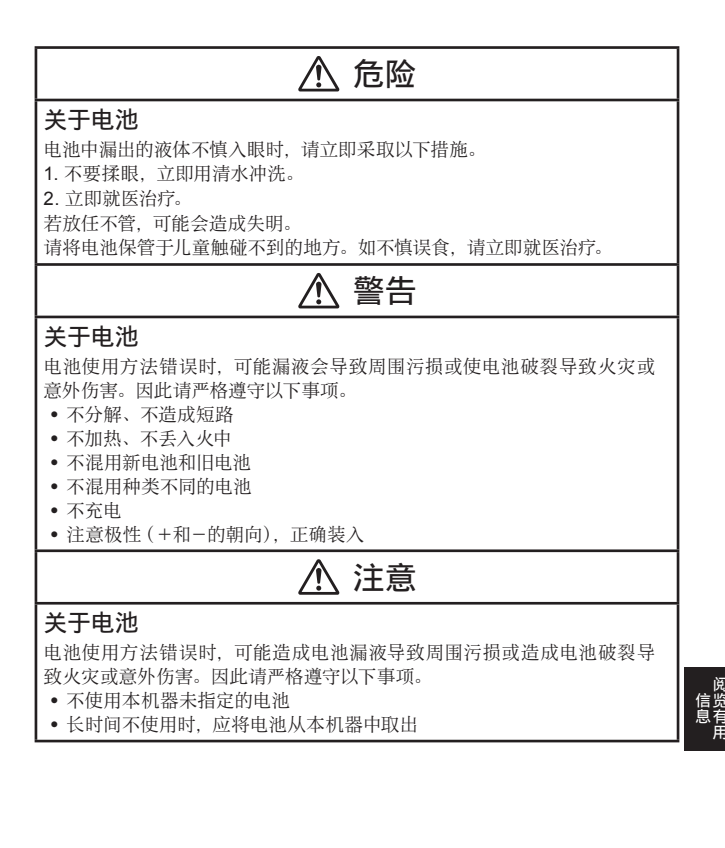

使用附带的 USB 接线将本机器与电脑连接,可通过电脑获取电源 (USB 供电。)。

#### 有关 USB 供电的注意事项

- 请将未使用过的电池安装到本机器。如果没有安装电池,USB 接线脱落、电脑的 电源断开时,有可能本机器的查询记录或设置等信息会消失。另外,电池余量图 标有可能不被正确显示。
- 将本机器与电脑连接时,请务必在关闭本机器电源的状态下连接 USB 接线。
- •如果在本机器安装了干电池的状态下与电脑进行 USB 连接,将优先 USB 供电, 会自动通过电脑获取电源。
- 不使用本机器时,请拔下 USB 接线。

#### USB供电(仅限电脑电源开启期间有效)

关闭本机器电源,通过附带的 USB 接线,如图般将本机器的 USB 接线连接器与电脑"主机"USB 端口连接

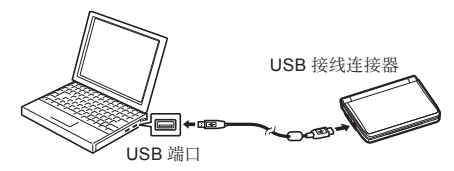

#### 2 打开本机器的电源

- ·开始通过电脑向本机器供电。
- 如果在本机器没有安装电池,或安装的电池余量为0的状态下打开电源,则本机器有可能被复位,显示目录画面。此时,请关闭本机器电源,拔下 USB 接线后,更换(或安装)电池。

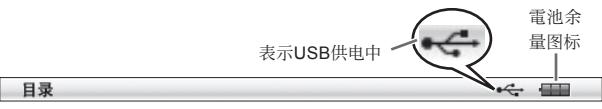

您可变更本机器的各种设置,方便自己使用。 可设置的项目和内容如下所示。

• 购买时的设置用带下划线的粗体字书写。

#### ■系统设置

| 项目     | 内容                                                         | 说明                                          |
|--------|------------------------------------------------------------|---------------------------------------------|
| 按键声响设置 | ON                                                         | 按键后,耳机或扬声器中发出噼声                             |
|        | <u>OFF</u>                                                 | 不出声                                         |
| 自动关机设置 | 3 分/ <u>6 分</u> /<br>10 分/15 分/<br>30 分/45 分/<br>60 分/90 分 | 自动关机前的时间                                    |
| 快速查询设置 | <u>ON</u>                                                  | 使用快速查询设置(→) 第 <b>27</b> 页)<br>进行查询          |
|        | OFF                                                        | 即使输入读音或拼写也不显示匹配资料一览的画面。要显示匹配资料一览,<br>按 输入键。 |

#### ■液晶屏设置

| 项目     | 说明                                           |
|--------|----------------------------------------------|
| 亮度设置   | 设置画面亮度( → 第 <b>110</b> 页)                    |
| 亮灯时间设置 | 将画面的背光亮灯时间按 3 个等级(30 秒钟 /1 分钟 /3 分钟)<br>进行设置 |

"发音设置"(→ 第 67 页)、"优先顺序设置"(→ 第 44 页)

#### ■变更设置

变更设置时,请从任一词典的初始画面开始操作。 从其他的画面也可以操作,但可能可设置的内容受到限制。

#### 例 显示注音假名

传送至本机器的日语文本,也可切换注音假名(振假名)的显示"ON"/不显示"OFF"。

- 1 显示文本内容的画面
- 2 按 SHIFT 键后放开,按 ∰除 键
- 🖪 使用 🔺 ▼ 🗲 🕨 键选择"注音假名显示设置"后, 按 🙀 λ 键
- 4 使用 ▲ 🛡 键选择希望的项目后,按 🖬 ㅅ 键
  - ・《 》中的文字为注音假名,带注音假名的文字列的起始用 | 特定。
     (例) 昔 | 気質《かたぎ》→昔気質
- 例 设置液晶屏的亮度
- 1 显示任一词典的初始画面
- 3 使用 ▲ ▼ 键选择 "液晶屏设 置"后,按 输入 键
- 4 使用 ▲▼ 键选择 "亮度设置"
   后,按 输入 键

| 液晶屏设置               |  |
|---------------------|--|
| ●亮度设置<br>〇亮灯时间设置    |  |
|                     |  |
| (牛坂,后地)(約,) (約,14)人 |  |
| 应伴后按L输入」推确认         |  |
| 亮度设置                |  |

| 3/5               |
|-------------------|
| - <b>``@</b> - ▼暗 |
| 调整完成后按[输入]键确认     |

5 使用▲▼键调节至希望的亮度后,按输入键

## 键的名称和功能

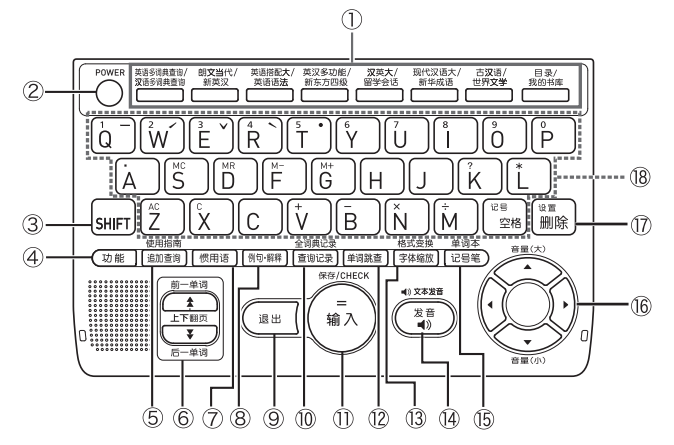

• 本用户说明书的按键被简化。

|   | 键          | 说明                                                                                                    |
|---|------------|----------------------------------------------------------------------------------------------------|
| 1 | 词典 / 模式键   | <ul> <li>显示各个按键所登录词典的初始画面。</li> <li>每按一次键,会对上行的词典和下行的词典进行切换。</li> </ul>                                                                                                    |
| 2 | POWER<br>键 | <ul> <li>・ 开机或关机时使用。</li> <li>→ 第 15 页</li> </ul>                                                                                                    |
| 3 | SHIFT) 键   | <ul> <li>输入键盘上印有的声调符号(中文输入用)或"?"、"*"时使用。→第100页</li> <li>使用词典/模式键下行的词典或模式功能时,也可以先按该键后,再按词典/模式键。→第24页</li> <li>阅览正在查询单词的前一个或后一个单词的解释时,<br/>首先按该键后,再按 ▲ 键或 ▼ 键。→第35页</li> </ul> |

|    | 键                                                     | 说明                                                                                                    |
|----|-------------------------------------------------------|----------------------------------------------------------------------------------------------------|
| 4  | 功能〕键                                                  | ・选择 Soft Icon 时按。 → 第 <b>39</b> 页                                                                                                    |
| 5  | 使用指南 建加查询                                             | <ul> <li>・进一步详细查询画面中显示的单词,或对惯用语/<br/>例句缩小范围进行查询时,按该键。</li> <li>→第 50、53、57 页</li> <li>・想阅览使用指南时,按 [SHIFT] 键后放开,再按该键。</li> <li>→第 86 页</li> </ul> |
| 6  | ▲ ▼ (翻页)<br>键                                         | <ul> <li>• 画面的显示有后续内容时按该键,显示目前未看到的部分。→第35页</li> <li>• 阅览正在查询单词的前一个或后一个单词的解释时,按 [SHIFT] 键后放开,按 】键或 ♥键。</li> <li>→第35页</li> </ul>                  |
| 7  | 惯用语〕键                                                 | <ul> <li>在解释和解说画面阅览使用了正在查询单词的惯用<br/>语时按。→ 第 60 页</li> </ul>                                                                                      |
| 8  | 例句·解释】键                                               | <ul> <li>在有用例或解释的词典中阅览例句或解说时按。</li> <li>→ 第 60 页</li> </ul>                                                                                      |
| 9  | 退出键                                                   | <ul><li> 返回前一个画面时按该键。</li><li> 在各词典 / 模式的初始画面按该键,则显示目录画面。</li></ul>                                                                              |
| 10 | 全词典记录<br>[查询记录] 键                                     | • 可重新查询刚查过的单词。 <del>→</del> 第 47 页                                                                                                    |
| Î  | <sup>Bgy(CHECK</sup><br>输入<br>键                       | <ul> <li>输入想要查询的单词或选择项目后按该键,则前进<br/>到下一步。→第23、28页等</li> <li>在解释和解说画面,将单词/用例/惯用语登录至单<br/>词本时,按[SHFT]键后放开,再按该键。</li> <li>→第69页</li> </ul>          |
| 12 | 单词跳查]键                                                | <ul> <li>・从解释和解说画面跳查同一词典的关联项目,或在<br/>其他词典查询画面正在使用的单词时按该键。</li> <li>→ 第 54、55 页</li> </ul>                                                        |
| 13 | 格式变换<br>字体缩放<br>键                                     | <ul> <li>・ 想变更画面显示文字的大小时按该键。→ 第 36 页</li> <li>・ 想变更画面格式时,按 [SHIFT] 键放开后,按该键。</li> <li>→ 第 37 页</li> </ul>                                        |
| 14 | <ul> <li>▲))文本发音</li> <li>(发音</li> <li>●))</li> </ul> | <ul> <li>・ 听真人发音时按该键。→ 第 64 页</li> <li>・ 听合成语音(文本发音)发音时,按 SHIFT 键后放开,<br/>再按该键。→ 第 66 页</li> </ul>                                               |

|    | 键                           | 说明                                                                                                    |
|----|-----------------------------|----------------------------------------------------------------------------------------------------|
| 15 | <sup>单词本</sup><br>记号笔〕<br>键 | <ul> <li>・ 在单词本中给单词加注重点标记时使用。</li> <li>→ 第 68 页</li> <li>・ 显示单词本时,按 [SHIFT] 键后放开,再按该键。</li> <li>→ 第 70 页</li> </ul> |
| 16 | ▲▼◀►<br>键                   | <ul> <li>移动词典或项目等的选项或反黑显示时,或移动光<br/>标时按该键。→第23页</li> <li>调节发音音量时按该键。→第63页</li> </ul>                                |
| 17 | <sup>读置</sup> 删除 键          | <ul> <li>・修改输入错误的文字时使用。→第42页</li> <li>・想变更本机器的各种设置时,按 [SHIFT] 键后放开,<br/>再按该键。→第110页</li> </ul>                      |
| 18 | 键盘                          | • 输入文字或数字时使用。→ 第 40、41 页<br>*关于 📴 的详情请参照第 41、100 页。                                                                 |

• 有关计算器功能所使用的按键,请阅览第73页。

## 产品规格

- 收录内容:请参照"收录词典一览"(→ 第87页)。
- 屏幕: 528×320dotTFT 彩色液晶屏幕
- 计算器功能:12 位数、四则运算、四则常数运算、独立记忆运算、混合运算
   小数点是上位数优先的浮动方式
  - ·记忆内容一直显示
- 存储容量(用于我的书库功能的主机用户区):约 50MB
  - ·容量符号换算值为 1KB=1024byte、1MB=1024<sup>2</sup>byte、1GB=1024<sup>3</sup>byte
- 耗电量: 0.9W
- 可使用电池:5号碱性干电池2节
- 电源及电池寿命 (新的碱性干电池、使用温度 25℃时):
  - 2节5号碱性干电池 LR6(AM3):
    - ·连续显示新英汉词典的解释画面时 画面亮度为3,处于显示状态30秒后变暗时

.....约 130 小时

·1小时内 反复输入、查询4分钟/扬声器输出声音1分钟/新英汉词典的解 释画面显示 55分钟 画面亮度为3,处于显示状态30秒后变暗时

.....约 70 小时

- \*电池寿命为大概的建议值。另外,电池寿命会因 microSD 卡种类及使用状况、 电池种类、使用环境、使用方法(画面亮度设置、亮灯时间设置、音量及声 音输出使用次数)等而有所改变。
- USB 供电功能:可通过电脑用 USB 获取电源。
- 自动关机功能:可设置 8 种方式 (3 分钟、6 分钟、10 分钟、15 分钟、30 分钟、 45 分钟、60 分钟、90 分钟)
- 再续功能:保存电源关闭前的画面和资料
- 使用温度范围: 0℃~ 40℃
- 尺寸(长×宽×厚):148.5×106.5×16.3mm(关闭时,最薄部分)、厚18.9mm (关闭时,最厚部分)
- 重量:约 270g (含电池)
  - •本机器的英语、法语、德语、意大利语、西班牙语的文本发音功能使用了韩国 HCI Lab. 公司的 PowerTTS。

朗读文章时, 文本发音功能并不一定能保障功能完美。

对于因使用文本发音功能而发生的损害、损失,以及来自第三方的任何索赔,本 公司及使用权许诺者不负有任何责任,敬请谅解。

## Memo

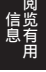

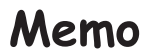

## Memo

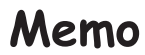

## Memo

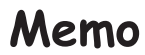

## 保修期间及售后服务

#### ■ 保证书

购买本机器后,请确认保证书是否详细记载购买日期、经销商名称及地址等必要 信息。请仔细阅读保证规定后,妥善保管。

#### ■ 保修期记载在保证书上

#### ■ 保修

使用本机器时,请参阅本用户说明书正确操作。在正常使用的情况下,如果遇到 本机器故障,请按如下方法处理。

● 在保修期内时

请按保证书的规定,将本机器送到卡西欧认定维修中心进行维修。

超过保修期时 将本机器送到卡西欧认定维修中心。对于修理后即可恢复使用的产品,将依客 户要求进行付费维修。

#### ■ 敬告

●依本机器故障的实际情况,在维修时可能会更换部分零件,也可能因不能修复 而更换新电子辞典。

● 在中国大陆以外地区购买的产品不予维修,请自行联系购买商店。

#### ■ 售后服务谘询

若对售后服务有任何疑问,请与卡西欧认定维修中心联系。

# **CASIO**®

## 卡西欧(上海)贸易有限公司

上海市外高桥保税区富特北路386号第一层I部位

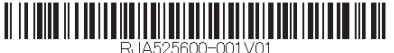

MO1202-B Printed in China
 © 2012 CASIO COMPUTER CO., LTD.